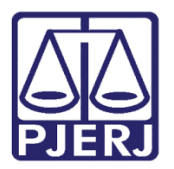

Manual do Usuário

# Advogado e Defensor Público

PROJUDI – Vara de Execuções Penais

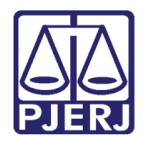

# **SUMÁRIO**

| 1. | Int | rodução3                                               |
|----|-----|--------------------------------------------------------|
| 2. | Re  | quisitos Básicos                                       |
| 6  | 2.1 | Softwares Requeridos                                   |
| 6  | 2.2 | Softwares Úteis                                        |
| 3. | Ori | ientações Gerais para Uso do Sistema7                  |
|    | 3.1 | Acesso7                                                |
| 4. | Ме  | sa do Advogado Particular9                             |
| 4  | 1.1 | Pesquisar Processo                                     |
| 4  | 1.2 | Habilitação Provisória10                               |
| 6  | 1.3 | Peticionamento                                         |
| 5. | Ins | erir Arquivo - Defensor Público/Advogado13             |
| ļ  | 5.1 | Digitar Texto                                          |
| 1  | 5.2 | Selecionar e Assinar15                                 |
| 1  | 5.3 | Enviar Assinado16                                      |
| 6. | Ме  | sa do Defensor Público/Advogado19                      |
| (  | 5.1 | Abas Intimações e Citações19                           |
|    | 6.1 | .1 Botão Cumprir Prazo20                               |
|    | 6.1 | .2 Botão Voltar                                        |
| 7. | Ab  | a Processos - Peticionamento                           |
| -  | 7.1 | Estatísticas de Petições23                             |
|    | 7.2 | Substabelecimento                                      |
| 8. | Ca  | dastro de Assessor/Estagiário de Advogado/Defensor26   |
| ĉ  | 3.1 | Estagiário / Assessor Cadastrado28                     |
| 8  | 3.2 | Estagiário / Assessor Não Cadastrado29                 |
| 8  | 3.3 | Exclusão de Estagiário/Assessor do Advogado/Defensor31 |
| 9. | Pe  | squisa de Processo por Mutirão34                       |
| 10 |     | Histórico de Versões                                   |

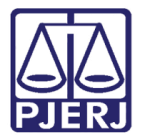

# Advogado e Defensor Público

# 1. Introdução

Este manual tem como objetivo servir de guia para advogados e defensores utilizarem o sistema PROJUDI da Vara de Execuções Penais do Estado do Rio de Janeiro. O manual apresenta a mesa do advogado e a do defensor, onde são listadas e classificadas as intimações e citações, e como dar cumprimento a uma intimação ou citação e peticionar em um processo.

# 2. Requisitos Básicos

## 2.1 Softwares Requeridos

• <u>Mozilla Firefox</u>: navegador requerido para o perfeito funcionamento do PROJUDI.

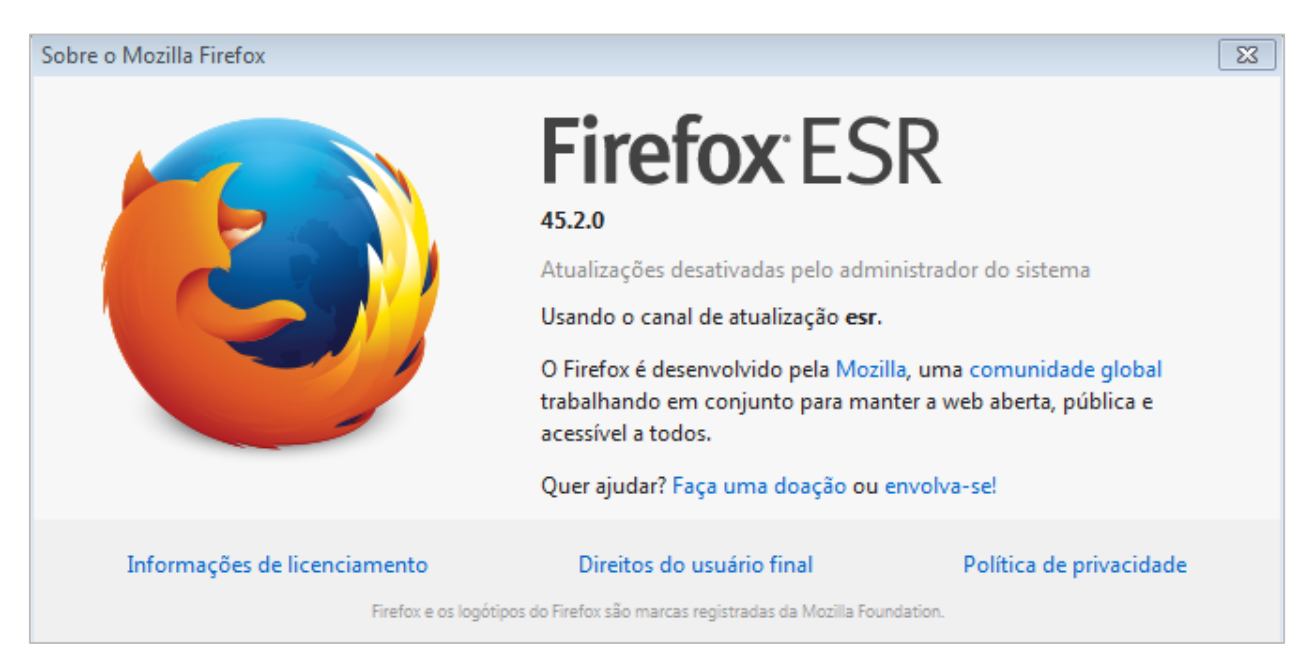

Figura 1 - Navegador Mozilla Firefox.

Versão: 45.2.0 - Não poderá ser acima da descriminada.

Link para baixar o Mozilla:

https://ftp.mozilla.org/pub/firefox/releases/45.2.0esr/win32/pt-BR/

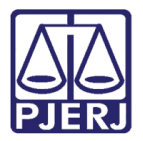

Java: aplicativo requerido para o perfeito funcionamento do PROJUDI.

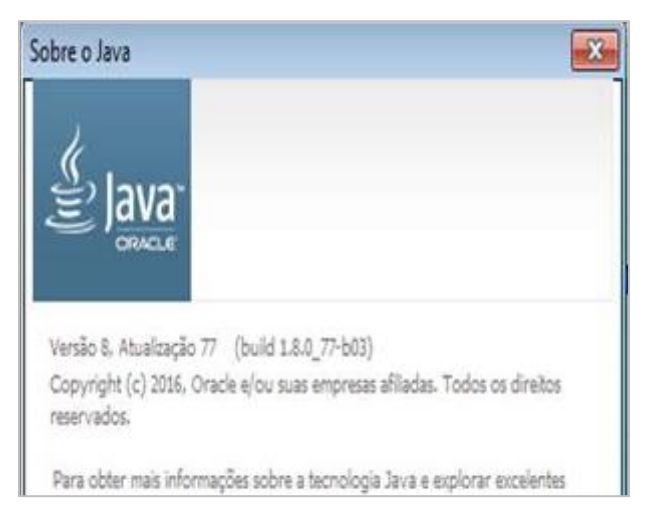

Figura 2 - Aplicativo Java.

Versão:8 Atualização 77- Não poderá ser acima da descriminada.

Link para baixar o Java 8u77:

http://www.oracle.com/technetwork/java/javase/downloads/java-archive-javase8-2177648.html

> Executar o arquivo conforme ilustração abaixo:

| → C ① ③ www.oracle.com/technetwork/java/javase/downloads/java                 | archive-javase8-2177648.html                                                                                                    |                                                                                                    |                                                                                                    |                       |                      | R 🛪                   |  |
|-------------------------------------------------------------------------------|----------------------------------------------------------------------------------------------------|----------------------------------------------------------------------------------------------------|----------------------------------------------------------------------------------------------------|-----------------------|----------------------|-----------------------|--|
| Apps 📘 Sites Sugeridos (10) 🚺 Sites Sugeridos (2) 🚺 Sites Sugeridos (3) 🕝 O ( | ilobo - Mandatos 🛛 🍈 DGTEC - Por                                                                                                    | tal de Ti 🗋 (1                                                                                                    | Microsoft Word - Mil 🍈 Rede Referenciada Su                                                                                                    | G Aeroporto Santos Du | Prefeitura Municipal | 🖸 Lista de Run Comman |  |
|                                                                               | Linux x64<br>Mac OS X<br>Solaris SPARC 64-bit (SVR4 pack<br>Solaris SPARC 64-bit<br>Solaris x64<br>(SVR4 package)<br>Solaris x64<br>Windows x86<br>Windows x64<br>Back to top | 172.96<br>227.27<br>99.06 h<br>140.01<br>96.18 h<br>182.01<br>187.31                                                                                | MB                                                                                                    |                       |                      |                       |  |
|                                                                               | Java SE Runtime Environm                                                                                                    | nent 8u77                                                                                                    |                                                                                                    |                       |                      |                       |  |
|                                                                               | You must accept the Oracle                                                                                                    | Binary Code Lic<br>soft<br>icense Agreeme                                                                                                    | ense Agreement for Java SE to download this<br>ware.<br>ent O Decline License Agreement                                                                             |                       |                      |                       |  |
|                                                                               | Product / File Description                                                                                                    | File Size                                                                                                    | Download                                                                                                    |                       |                      |                       |  |
|                                                                               | Linne x86<br>Linne x86<br>Linne x64<br>Linne x64<br>Mac 05 X<br>Solaris SPARC 64-bit<br>Solaris x64<br>Windows x84 Celline<br>Windows x84<br>Windows x64                      | 70.54 MB<br>46.94 MB<br>68.47 MB<br>64.27 MB<br>55.95 MB<br>52.1 MB<br>49.67 MB<br>0.7 MB<br>0.7 MB<br>54.93 MB<br>54.93 MB<br>54.93 MB<br>54.93 MB |                                                                                                    |                       |                      |                       |  |
|                                                                               | Back to top<br>Server JRE (Java SE Runtin                                                                                                    | me Environme                                                                                                    | ent) 8u77                                                                                                    |                       |                      |                       |  |
|                                                                               | You must accept the Oracle                                                                                                    | Binary Code Lic<br>soft<br>icense Agreeme                                                                                                    | ense Agreement for Java SE to download this<br>tware.<br>ent                                                                                                    |                       |                      |                       |  |
|                                                                               | Product / File Description<br>Linux x64<br>Solaris SPARC 64-bit<br>Solaris x64<br>Windows x64<br>Back for the                                                                 | File Size           57.08 MB           68.84 MB           66.01 MB           53.74 MB                                                               | Download<br>server-jre-8u77-linux-x64 tar gz<br>server-jre-8u77-solatis-separcv9 tar gz<br>server-jre-8u77-solatis-s64 tar gz<br>server-jre-8u77-windows-x64 tar gz |                       |                      |                       |  |

Figura 3 - Executar o arquivo.

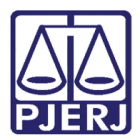

| 0 |  |
|---|--|
|   |  |

OBSERVAÇÃO: A Oracle solicita fazer um breve cadastro antes de liberar o download. Após efetuar o cadastro o download é liberado normalmente.

Será necessário adicionar à lista de exceções abaixo ao Java:

http://portal.tjpr.jus.br

http://www.tjrj.jus.br/web/guest/home

https://www3.tjrj.jus.br/projudi/

https://wwwh3.tjrj.jus.br/projudi/

HTTP://vep.les.inf.puc-rio.br:8080/projudi

Caminho: Java - Aba: Segurança - botão Editar Lista de Sites.

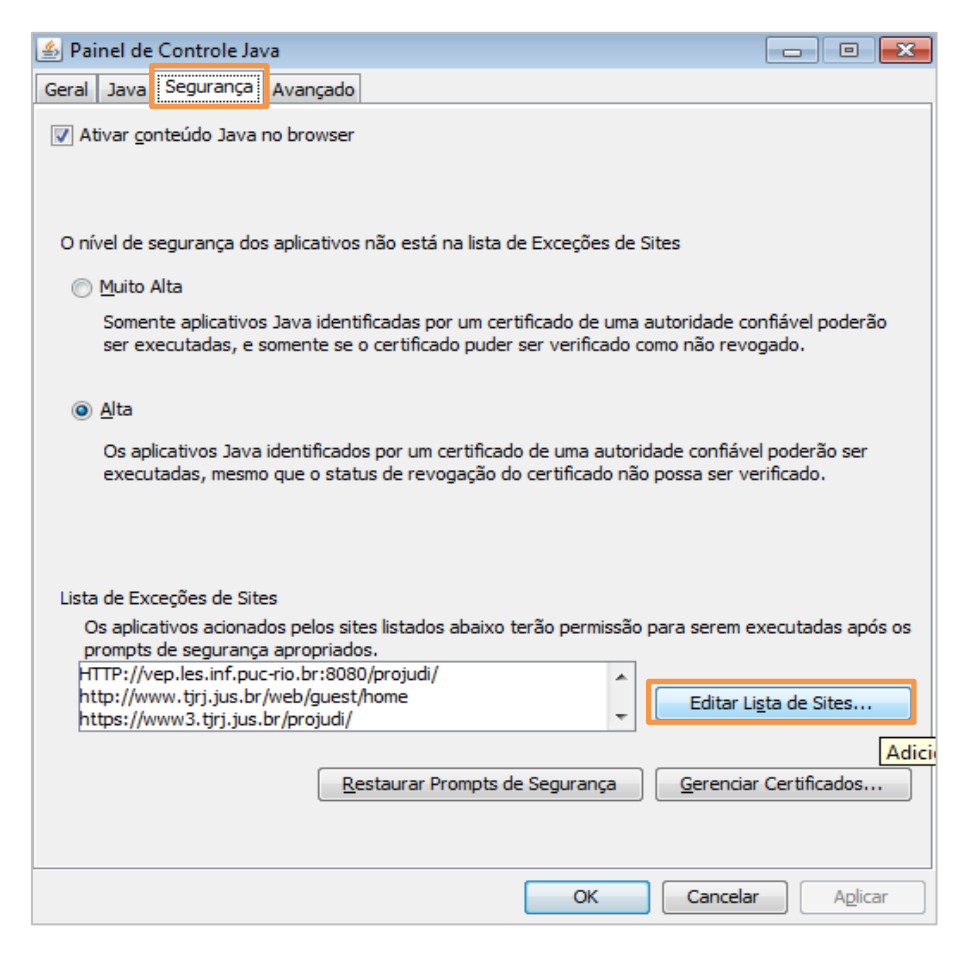

Figura 4 - Aba Segurança – botão Editar Lista de Sites.

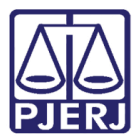

| 🖆 Lista de Exceções de Sites                                                                                                    | x      |
|----------------------------------------------------------------------------------------------------|--------|
| Os aplicativos acionados pelos sites listados abaixo terão permissão para serem executadas após os<br>prompts de segurança apropriados.                                                              |        |
| Localização                                                                                                    |        |
| http://www.tjrj.jus.br/web/guest/home                                                                                                    | -      |
| https://www3.tjrj.jus.br/projudi/                                                                                                    |        |
| https://wwwh3.tjrj.jus.br/projudi/                                                                                                    |        |
|                                                                                                    |        |
| Adicionar         Remover           Os protocolos FILE e HTTP são considerados um risco à segurança.         Recomendamos o uso de sites HTTPS quando estiverem disponíveis.         Adicionar entra | udas à |
| OK Cancelar                                                                                                    |        |

Figura 5 - Tela Lista de Exceções de Sites – Adicionar exceções ao Java.

- <u>Assinador de Documentos</u>: tecnologia necessária para o funcionamento do assinador. É necessário que o Java esteja atualizado e configurado. Na aba Segurança, em Lista de Exceções de Sites será necessário adicionar o link do PROJUDI. Veja mais detalhes no Manual Assinador de Documentos. O aplicativo Assinador Livre do site do PJERJ, por enquanto, não é aplicável para o PROJUDI, pois utiliza outra tecnologia.
- <u>Adobe Reader:</u> visualizador de arquivos do tipo PDF.

### 2.2 Softwares Úteis

- PDF Creator: ferramenta para converter documentos para o formato PDF.
- PDF SAM SPLIT and Merge: ferramenta que divide um arquivo PDF em vários arquivos (selecionar a opção "32 bits Windows Installer" ou "64 bits Windows Installer", de acordo com o sistema operacional instalado). Utilizado quando o arquivo tem mais de 2MB, limite para tamanho de arquivos inseridos no PROJUDI. Veja mais detalhes no Manual de Utilização do PDF SAM.

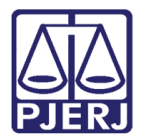

# 3. Orientações Gerais para Uso do Sistema

#### 3.1 Acesso

Entre no site: <u>http://www.tjrj.jus.br/web/guest/home</u> e clique em **Serviços** na barra de ferramentas.

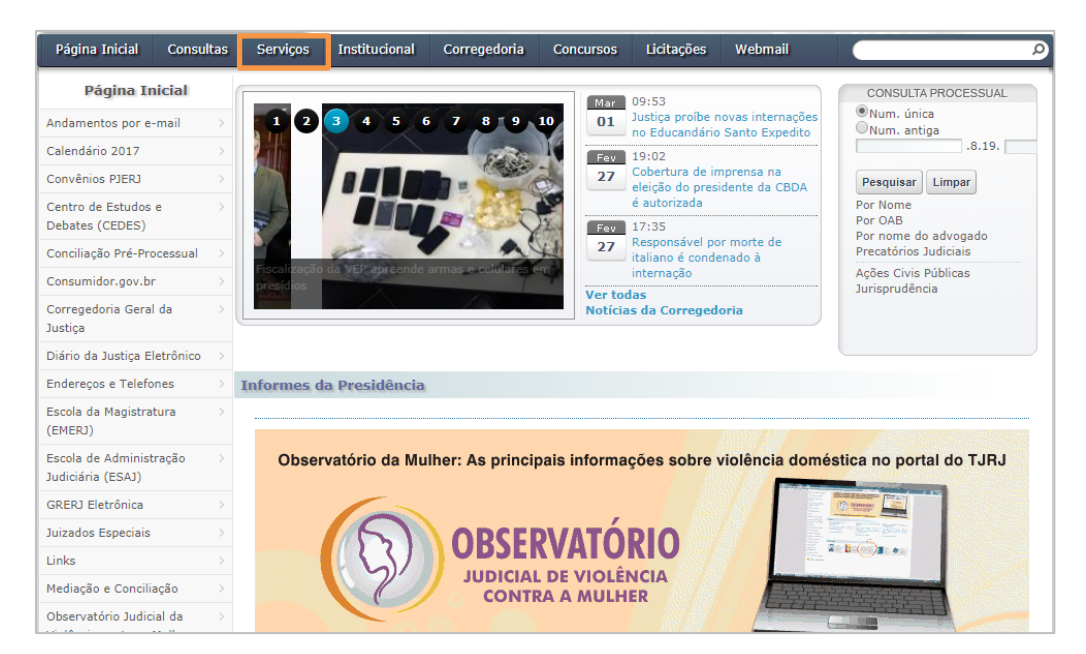

Figura 6 - Opção Serviços.

Em seguida no menu lateral clique na opção Processo Eletrônico / Acesso ao Projudi.

| Página Inicial                             | Consultas             | Serviços                                                                                                    | Institucional                                                                                                    | Corregedoria          | Concursos       | Licitações      | Webmail              | م                  |  |  |  |  |
|--------------------------------------------|-----------------------|----------------------------------------------------------------------------------------------------|----------------------------------------------------------------------------------------------------|-----------------------|-----------------|-----------------|----------------------|--------------------|--|--|--|--|
| Serviços                                   | s                     | A Ser                                                                                                    | rviços                                                                                                    |                       |                 |                 |                      |                    |  |  |  |  |
| Cadastro de Pessoa                         | Jurídica $ ightarrow$ | ,,                                                                                                    |                                                                                                    |                       |                 |                 |                      |                    |  |  |  |  |
| Cálculo de Débitos J                       | udiciais 🔿            | Serviços                                                                                                    |                                                                                                    |                       |                 |                 |                      |                    |  |  |  |  |
| Certidões do 2º Grau                       | u >                   | Esta página                                                                                                    | a permite o acesso                                                                                                    | a alguns serviços e   | eletrônicos:    |                 |                      |                    |  |  |  |  |
| Depósito Judicial - D                      | EPJUD >               | Pré-Cadas                                                                                                    | tro de Petição -                                                                                                    | O serviço visa agiliz | ar o atendiment | o do advogado   | que deseja protocol  | lizar petição.     |  |  |  |  |
| Dicas Plantão Recess                       | so 2014 >             | GRERJ ele                                                                                                    | trônica - O serviç                                                                                                    | o permite o preend    | himento e a imp | ressão de algun | s tipos de guia no f | ormato eletrônico. |  |  |  |  |
| Dicas de Sistemas                          | 0                     | Cálculo de                                                                                                    | débitos judiciai                                                                                                    | s - O serviço auxilia | o cálculo de su | cumbência.      |                      |                    |  |  |  |  |
| GRERJ Eletrônica                           | >                     | Sistemas - O servico permite acesso a sistemas de interesse de magistrados, serventuários (ativos ou aposentados) e pensionistas.                                                                                                    |                                                                                                    |                       |                 |                 |                      |                    |  |  |  |  |
| Malote Digital                             | >                     | Processo Fletrônico: Dara ter aresso a este servico é necessário fazer o cadastro presencial em quaisquer das serventias                                                                                                    |                                                                                                    |                       |                 |                 |                      |                    |  |  |  |  |
| Manuais e Vídeos do<br>Sistemas de Informá | os 오<br>ática         | habilitadas (Ato Normativo TJ N. 30, de 07/12/2009), ou o cadastro eletrônico através do sítio do Tribunal de Justiça (Resolução<br>TJ/OE/RJ Nº 35/2012). O serviço permite que o operador do direito devidamente identificado atue diretamente no processo eletrônico<br>de acordo com a Resolucióa nº. 16/09. |                                                                                                    |                       |                 |                 |                      |                    |  |  |  |  |
| Portal de Sistemas                         | >                     | I -Documento de identificação oficial de âmbito nacional com foto                                                                                                    |                                                                                                    |                       |                 |                 |                      |                    |  |  |  |  |
| Portal - Serviços de                       | TI >                  | II - Cadast                                                                                                    | ro de Pessoa Física                                                                                                    | a, do Ministério da F | azenda - CPF    |                 |                      |                    |  |  |  |  |
| Pré Cadastro de Peti                       | ição >                | Serviços o                                                                                                    | on-line                                                                                                    |                       |                 |                 |                      |                    |  |  |  |  |
| Processo Eletrônic                         | eo 📀                  | Push - 0 s                                                                                                    | Push - O serviço é responsável pelo cadastro de conta para recebimento de andamento processual por e-mail.                                                                                                    |                       |                 |                 |                      |                    |  |  |  |  |
| Acesso ao Processo<br>Eletrônico           | >                     | Envio de p<br>Manuais d                                                                                                    | <b>Envio de petição</b> - serviço propicia o envio de petição por meio eletrônico, nos termos da Lei 9800/99.<br><b>Manuais dos Sistemas de Informática</b> - O serviço disponibiliza para download todos os manuais dos sistemas corporativos. |                       |                 |                 |                      |                    |  |  |  |  |
| Acesso ao PROJUDI                          | >                     |                                                                                                    |                                                                                                    |                       |                 |                 |                      |                    |  |  |  |  |
| Definições Básicas                         | >                     |                                                                                                    |                                                                                                    |                       |                 |                 |                      |                    |  |  |  |  |
| Dúvidas Frequentes                         |                       |                                                                                                    |                                                                                                    |                       |                 |                 |                      |                    |  |  |  |  |

Figura 7 - Opção Processo Eletrônico/Acesso ao PROJUDI.

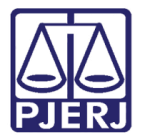

Insira Login e Senha e clique no botão Entrar.

| Projudi - Processo E                                                                                                    | letrônico d                                                                                           | lo Judiciário do Rio de Janeiro                                                                                                    |      | PODER JUDICIÁRIO<br>ESTADO DO RIO DE JANEIRO |
|----------------------------------------------------------------------------------------------------|----------------------------------------------------------------------------------------------------|----------------------------------------------------------------------------------------------------|------|----------------------------------------------|
| Informações ao Advogado<br>Consulta Pública<br>Validação de Documentos<br>Parte em Processo<br>Legislação<br>Softwares Requeridos<br>Estatísticas<br>Histórico de Notícias<br>Histórico de Indisponibilidade<br>Ajuda<br>Contato | 0<br>1<br>1<br>1<br>1<br>1<br>2<br>2<br>3<br>2<br>3<br>3<br>3<br>3<br>3<br>3<br>3<br>3<br>3<br>3<br>3 | Acesso ao Sistema Atencão: as partes que deseiam acessar seus processos devem fazer o login no sistema clicando aqu Login: Senha: [Esqueci a senha] | JIER | ESTADO DO RIO DE JANEIRO                     |

Figura 8 - Tela de Acesso ao Sistema.

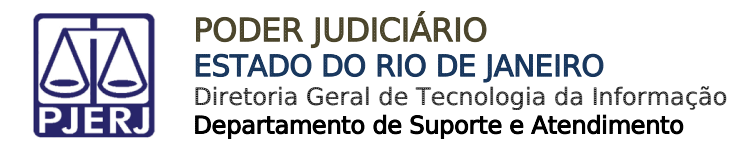

# 4. Mesa do Advogado Particular

#### 4.1 Pesquisar Processo

Para pesquisar o processo clique no menu em Buscas e na opção Processos 1º grau.

| Projudi - Processo Eletrônico do Judiciário do Ri                                 | PODER JUDICIÁ                                        | RIO<br>EIRO |                              |      |
|-----------------------------------------------------------------------------------|------------------------------------------------------|-------------|------------------------------|------|
| Início Ações 1º Grau Ações 2º Grau Intimações Citações Audiências Sessões 2º Grau | Buscas Estatísticas Outros                           |             |                              |      |
| :: Usuário: RJ0000 (Advogada) Data: 08/03/2018 11:48 Expira em: 59 min            | Processos 1º Grau                                    |             | Q RG _ℓ Histórico X          | Sair |
|                                                                                   | Processos 2º Grau                                    |             |                              |      |
| Mesa do Advogado Particular                                                       | Buscar Movimentações                                 |             |                              |      |
| Nova mensagem 🖂                                                                   | Buscar Protocolo                                     |             |                              |      |
| Intimações Citações Processos Audiências Últim                                    | Guias de Recolhimento de Custas<br>has Movimentações |             |                              |      |
| Agenda de Intimações                                                              |                                                      |             |                              |      |
| Situação: () Aguardando Ciência () Aguardando Cumprimento                         |                                                      |             |                              |      |
| Processo/F                                                                        | Recurso                                              | Evento      | Data Envio Inicio Prazo      |      |
| Parte                                                                             | ۵                                                    | Prazo       | Último Dia 🛆 🛛 Final Prazo 🛆 |      |
| Nenhum registro encontrado                                                        |                                                      |             |                              |      |
|                                                                                   |                                                      |             |                              |      |
|                                                                                   |                                                      |             |                              |      |

Figura 9 - Tela principal da Mesa do Advogado – Menu Buscas / Processos 1º grau.

Na tela **Buscar Processos**, selecione uma das opções de pesquisa, preencha o campo desejado e clique no Botão **Pesquisar**.

| Eletrô           | nico do Judiciá                   | rio do Rio de Jane             | eiro        |        |   |   | POD  | DE<br>DO |
|------------------|-----------------------------------|--------------------------------|-------------|--------|---|---|------|----------|
| 11               | intimações Citações Audiências Se | essões 2º Grau Buscas Estatíst | icas Outros |        |   |   |      |          |
| ad<br>OS         | s)<br>5                           |                                |             |        |   | ¢ | Q RG |          |
| ogado:           | Somente meus processos            | Qualquer processo              |             |        |   |   |      |          |
| 1º Grau:         | Vara de Execuções Penais - Cartó  | rio de Réu Preso e Cartório    | de Livramen | s O    |   |   |      |          |
| Processo:        |                                   | 🕘 Número Único 🔘               | Número Anti | go 🔆 🖸 |   |   |      |          |
| e da Parte       | RODRIGUES                         |                                |             |        |   |   |      |          |
| RG:              |                                   |                                |             |        |   |   |      |          |
| ome da Mãe       |                                   |                                |             |        |   |   |      |          |
| Nome do Pai      |                                   |                                |             |        |   |   |      |          |
| Cpf/Cnpj:        |                                   |                                |             |        |   |   |      |          |
| Opção:           | 🗇 Promovente 🔘 Promovido 🔅        | Ambos                          | -22         |        | - |   |      |          |
| Processual:      |                                   |                                | ΓP s        | 2      |   |   |      |          |
| tio de Registro: |                                   |                                |             |        |   |   |      |          |
| Fim de Registro: |                                   |                                |             |        |   |   |      |          |
|                  |                                   |                                |             |        |   |   |      |          |

Figura 10 - Tela Buscar Processos.

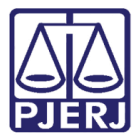

#### Clique em cima do Número do Processo.

| Projudi - Processo Eletrônico do                                                                                                    | ) Judiciário do Rio de Janeiro                            |                                          | PODER JUDICIÁRIO                                   |
|----------------------------------------------------------------------------------------------------|-----------------------------------------------------------|------------------------------------------|----------------------------------------------------|
| Inicio Ações 1º Grau Ações 2º Grau Intimações Citações                                                                                                    | Audiências Sessões 2º Grau Buscas Estatísticas Outros     |                                          |                                                    |
| :: Usuário: RJ0000 (Advogada) Data: 26/09/2017<br>Buscar Processos                                                                                                    | 16:01 Expira em: 60 min                                   |                                          | Q RG _∕⁄ Histórico X Sair                          |
| BUSCAR POR :<br>Nome da Parte : RODRIGUES<br>Tipo da Parte : ambos<br>Juízo da 1º Grau : Vara de Execuções Penais - C<br>Filtro: Qualquer processo<br>1 registro(s) encontrado(s), exibindo de 1 até 1 | artório de Réu Preso e Cartório de Livramento Condicional |                                          | Refinar Pesquisa ) Nova Pesquisa .<br>4d ⊲ 1 b bb  |
| Processo/Recurso                                                                                                    | Partes                                                    | Classe Processual<br>(Assunto Principal) | oziut                                              |
| 2 2012 8 10 0001                                                                                                    | Ator: O Estado do Rio de Janeiro                          | Execução da Pena                         | Vara de Execuções Penais - Cartório de Réu Preso e |
| 12013-0-1270001                                                                                                    | Réu: RODRIGUES                                            | (Pena Privativa de Liberdade)            | Cartório de Livramento Condicional                 |
|                                                                                                    |                                                           |                                          |                                                    |

Figura 11 - Clique sobre o processo resultado da busca.

## 4.2 Habilitação Provisória

Para realizar a Habilitação Provisória, após pesquisar o número do processo o sistema abrirá a tela abaixo, clique no botão **Habilitação Provisória**.

| riojuur riocess                          | o Eletrônico do Judiciário                                                                                                    | do Rio de Janeiro                                       |                       |                          |                                                                                                    |                                                                                                    |         | PODER JUD<br>ESTADO DO RIO D |   |
|------------------------------------------|----------------------------------------------------------------------------------------------------|---------------------------------------------------------|-----------------------|--------------------------|----------------------------------------------------------------------------------------------------|----------------------------------------------------------------------------------------------------|---------|------------------------------|---|
| ido Ações 1º Grau Ações 2º Gr            | rau Intimações Citações Audiências Sessõe                                                                                                    | es 2º Grau Buscas Estatísticas                          | Outros                |                          |                                                                                                    |                                                                                                    |         |                              |   |
| :: Usuário: R30000 (Advoga               | ada) Data: 27/06/2016 13:05 Expira em                                                                                                    | : 60 min                                                |                       |                          |                                                                                                    |                                                                                                    |         | I Histórico                  | X |
| Execução                                 | .2010.8.19.0001 ☆                                                                                                    | - ARQUIVADO                                             | - (tramitou           | em 2215 dias)            |                                                                                                    |                                                                                                    |         |                              |   |
| Status                                   | ARQUIVADO                                                                                                    |                                                         |                       |                          |                                                                                                    |                                                                                                    |         |                              |   |
| Número Físico Antigo:                    |                                                                                                    | -                                                       |                       | (1947a)                  |                                                                                                    |                                                                                                    |         |                              |   |
| Sentenciado:                             | : .                                                                                                    | IFP/RJ e (                                              | CPF/CNP3: Não Cadastr | rado)                    |                                                                                                    |                                                                                                    |         |                              |   |
| Classe Processual                        | : 386 - Execução da Pena                                                                                                    |                                                         |                       |                          |                                                                                                    |                                                                                                    |         |                              |   |
| Assunto Principal:                       | : 7/91 - Pena Privativa de Liberdade                                                                                                    |                                                         |                       |                          |                                                                                                    |                                                                                                    |         |                              |   |
| Assuntos Secundarios:                    | A pilling @                                                                                                    |                                                         |                       |                          |                                                                                                    |                                                                                                    |         |                              |   |
| nivel de Siglio:                         | : Je Publico U                                                                                                    |                                                         |                       |                          |                                                                                                    |                                                                                                    |         |                              |   |
| Situação:                                | XX1                                                                                                    |                                                         |                       |                          |                                                                                                    |                                                                                                    |         |                              |   |
|                                          |                                                                                                    |                                                         |                       |                          |                                                                                                    |                                                                                                    |         |                              |   |
|                                          |                                                                                                    |                                                         |                       |                          | Habilitação Drouis                                                                                                    | non Daticão Eletrônica                                                                                                    | Nauenar | Voltar                       |   |
| ,                                        |                                                                                                    |                                                         |                       |                          | Habilitação Provis                                                                                                    | ória Petição Eletrônica                                                                                                    | Navegar | Voltar                       |   |
| Dados da Execução                        | Partes Hovimentações                                                                                                    | Processos Criminais (3)                                 | Eventos (3)           | ncidentes Concedidos (8) | Habilitação Provis                                                                                                    | ória Petição Eletrônica (<br>Incidentes Pendentes (0)                                                                                                    | Navegar | Voltar                       | _ |
| Dados da Execução                        | Partes Movimentações                                                                                                    | Processos Criminais (3)                                 | Eventos (3)           | ncidentes Concedidos (8) | Habilitação Provis                                                                                                    | ória Petição Eletrônica (0)                                                                                                    | Navegar | Voltar                       |   |
| Dados da Execução                        | Partes Movimentações )                                                                                                    | Processos Criminais (3)                                 | Eventos (3) I         | ncidentes Concedidos (8) | Habilitação Provis                                                                                                    |                                                                                                    | Navegar | Voltar                       |   |
| Dados da Execução<br>Informações         | Partes Movimentações<br>s Gerais<br>Comarca: Comarca da capital                                                                                                    | Processos Criminais (3)                                 | Eventos (3) 1         | ncidentes Concedidos (8) | Habiltação Provis<br>Incidentes Não-Concedidos (0)<br>Competência: Exe                                                                         | Origina Petição Eletrônica     Incidentes Pendentes (0)     Incidentes (0)     Cução Penal (Réu Preso e LC)                                                                | Navegar | Voltar                       |   |
| Dados da Execução                        | Partes Movimentações<br>5 Gerais<br>Comarca: Comarca da capital<br>Autuação: 24/02/2010 às 11:5                                                                                                    | Processos Criminais (3)                                 | Eventos (3) I         | ncidentes Concedidos (8) | Habiltação Provis<br>Incidentes Não-Concedidos (0)<br>Competência: Exe<br>Juízo: Var                                                           | dria Petição Eletrónica<br>Incidentes Pendentes (0)<br>cução Penal (Réu Preso e LC)<br>a de Execuções Penais - Cartóric                                                    | Navegar | voltar                       |   |
| Dados da Execução                        | Partes Movimentações<br>5 Gerais<br>Comarca: Comarca da capital<br>Autuação: 24/02/2010 às 11:5                                                                                                    | Processos Criminais (3)                                 | Eventos (3) I         | ncidentes Concedidos (8) | Habiltação Provis<br>Incidentes Não-Concedidos (0)<br>Competência: Exe<br>Juízo: Var<br>Cor                                                    | dria Petição Eletrónica<br>Incidentes Pendentes (0)<br>cução Penal (Réu Preso e LC)<br>a de Execuções Penais - Cartório<br>ridicional                                      | Navegar | rio de Livramento            |   |
| Dados da Execução                        | Partes Hovimentações<br>5 Gerais<br>Comarca: Comarca da capital<br>Autuação: 24/02/2010 às 11:5<br>Distribuição: 30/04/2009 às 00:0                                                                                                    | Processos Criminais (3)<br>0:00                         | Eventos (3) I         | ncidentes Concedidos (8) | Habiltação Provis<br>Incidentes Não-Concedidos (0)<br>Competência: Exe<br>Juízo: Var<br>Coi<br>Juíz:                                           | dria Petição Eletrónica<br>Incidentes Pendentes (0)<br>cução Penal (Réu Preso e LC)<br>a de Execuções Penais - Cartório<br>ridicional                                      | Navegar | ino de Livramento            |   |
| Dados da Execução<br>Informações<br>Data | Partes Movimentações<br>5 Gerais<br>Comarca: Comarca da capital<br>Autuação: 24/02/2010 às 11:5<br>Distribuição: 30/04/2009 às 00:0<br>de Arquivamento: 19/03/2016 às 14:1                                                                                                    | Processos Criminais (3)<br>0:00<br>0:00<br>5:25         | Eventos (3) 1         | ncidentes Concedidos (8) | Habiltação Provis<br>Incidentes Não-Concedidos (0)<br>Competência: Exe<br>Juízo: Var<br>Cor<br>Juíz:<br>Extinto: Não                           | Ana Petição Eletrônica     Incidentes Pendentes (0)     Cução Penal (Réu Preso e LC)     a de Execuções Penais - Cartônic dicional     ;                                   | Navegar | voltar                       |   |
| Dados da Execução<br>Informaçõe:<br>Data | Partes Novimentações<br>5 Gerais<br>Comarca: Comarca da capital<br>Autuação: 24/02/2010 às 11:5<br>Distribuição: 30/04/2009 às 00:0<br>de Arquivamento: 19/03/2016 às 14:1<br>Situação: PROCESSO ARQUIV                                                                                                    | Processos Criminais (3)<br>0:00<br>0:00<br>5:25<br>(ADO | Eventos (3) 1         | ncidentes Concedidos (8) | Habilitação Provis<br>Incidentes Nio-Concedidos (0)<br>Competência: Exc<br>Juízo: Va<br>Cor<br>Juíz:<br>Extinto: Não                           | Ana Petição Eletrônica     Incidentes Pendentes (0)     Incidentes Pendentes (0)  cução Penal (Réu Preso e L.C) a de Execuções Penais - Cartôrio dicional                  | Navegar | voltar                       |   |
| Dados da Execução<br>Informaçõe:<br>Data | Partes Novimentações<br>5 Gerais<br>Comarca: Comarca da capital<br>Autuação: 24/02/2010 às 11:5<br>Distribuição: 30/04/2009 às 00:0<br>de Arquivamento: 19/03/2016 às 14:1<br>Situação: PROCESSO ARQUIV<br>Sequencial: 130498                                                                                                    | Processos Criminais (3)<br>0:00<br>0:00<br>5:25<br>(ADO | Eventos (3) 1         | ncidentes Concedidos (8) | Habilitação Provis<br>Incidentes Nio-Concedidos (0)<br>Competência: Exc<br>Juízo: Var<br>Coi<br>Juíz:<br>Extinto: Não                          | Anal Petição Eletrônica     Incidentes Pendentes (0)     Incidentes Pendentes (0)     cução Penal (Réu Preso e LC)     a de Execuções Penais - Cartôrio     dicional     ; | Navegar | voltar                       |   |
| Dados da Execução<br>Informaçõe:<br>Data | Partes Novimentações<br>s Gerais<br>Comarca: Comarca da capital<br>Autuação: 24/02/2010 às 11:5<br>Distribuição: 30/04/2009 às 00:0<br>de Arquivamento: 19/03/2016 às 14:1<br>Situação: PROCESSO ARQUIV<br>Sequencial: 130498<br>Processo Físico: Sim                                                                                                    | Processos Criminais (3)<br>0:00<br>0:00<br>5:25<br>(ADO | Eventos (3)           | ncidentes Concedidos (8) | Habilitação Provis<br>Incidentes Nio-Concedidos (0)<br>Competência: Ext<br>Juízo: Var<br>Cor<br>Juíz:<br>Extinto: Não<br>Número Físico Antigo: | Aria     Petição Eletrónica     Incidentes Pendentes (0)     Coção Penal (Réu Preso e LC) a de Execuções Penais - Cartório dicional     ;                                  | Navegar | rio de Livramento            |   |
| Dados da Execução<br>                    | Partes         Movimentações           s Gerais         Comarca: Comarca da capital           Autuação: 24/02/2010 às 11:5         Distribuição: 30/04/2009 às 00:0           Distribuição: 30/04/2009 às 00:0         de Arquivamento: 19/03/2016 às 14:1           Situação: PROCESSO ARQUIV         Sequencial: 130498           Processo Físico: Sim         n           n Processo Físico: Não         Não | Processos Criminais (3)<br>0:00<br>0:00<br>5:25<br>/ADO | Eventos (3)           | ncidentes Concedidos (8) | Habiltação Provi<br>Incidentes Não-Concedidos (0)<br>Competência: Exc<br>Juízo: Va<br>Co<br>Juíz:<br>Extinto: Não<br>Número Físico Antigo:     | Petição Eletrónica     Incidentes Pendentes (0)     Cução Penal (Réu Preso e L.C) a de Execuções Penais - Cartório ndicional     ;                                         | Navegar | voltar                       |   |

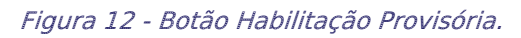

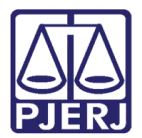

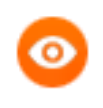

OBSERVAÇÃO: A habilitação provisória é utilizada para que o advogado tenha acesso aos documentos do processo somente por 24hrs.

## 4.3 Peticionamento

Para realizar o peticionamento no processo desejado, clique no botão Petição Eletrônica.

| rojudi - Proces          | so Eletrônic        | co do Judiciári        | io do Rio de Janeiro             | >           |                           |                                   |                               |                                 | R JUDICIÁ<br>DO RIO DE JAN |
|--------------------------|---------------------|------------------------|----------------------------------|-------------|---------------------------|-----------------------------------|-------------------------------|---------------------------------|----------------------------|
| Ações 1º Grau Ações 2º ( | Grau Intimações Ci  | itações Audiências Ses | sões 2º Grau Buscas Estatísticas | Outros      |                           |                                   |                               |                                 |                            |
| Usuário: RJ0000 (Advog   | gada) Data: 26/09   | 2017 16:03 Expira e    | em: 60 min                       |             |                           |                                   |                               | Q RG _0H                        | listórico X S              |
| Execução                 | 201                 | 13.8.19.0001           | ☆ - (1728 dia(s)                 | em tramita  | ição)                     |                                   |                               |                                 |                            |
| Sentenciado: 🤳           | 0                   |                        |                                  |             |                           |                                   |                               |                                 |                            |
| Classe Processual: 30    | 86 - Execução da P  | Pena                   |                                  |             |                           |                                   |                               |                                 |                            |
| Assunto Principal: 7     | 791 - Pena Privativ | va de Liberdade        |                                  |             |                           |                                   |                               |                                 |                            |
| Nível de Sigilo: 🦽       | Público 0           |                        |                                  |             |                           |                                   |                               |                                 |                            |
| Situação: 🧯              | 2 xx1               |                        |                                  |             |                           |                                   |                               |                                 |                            |
|                          |                     |                        |                                  |             |                           | Habilitação Provisória            | a Petição Eletrônica          | Navegar                         | Voltar                     |
| Dados da Execução        | Partes              | Movimentações          | Processos Criminais (1)          | Eventos (1) | Incidentes Concedidos (3) | Incidentes Não-Concedidos (1)     | Incidentes Pendentes (0)      |                                 |                            |
|                          | Autuaç              | ao: 02/01/2013 às 12   | 2:27:00                          |             |                           | Juízo: Vara de Exe<br>Condicional | cuções Penais - Cartório de R | éu Preso e Cartório de Livramen | ito                        |
|                          | Distribuiç          | ão: 13/05/2009 às 00   | 0:00:00                          |             |                           | Juiz:                             |                               |                                 |                            |
| Data                     | a de Arquivamen     | ito:                   |                                  |             |                           | Extinto: Não                      |                               |                                 |                            |
|                          | Situaç              | ão: PROCESSO DIST      | RIBUÍDO                          |             |                           |                                   |                               |                                 |                            |
|                          | Sequenc             | ial: 2983              |                                  |             |                           |                                   |                               |                                 |                            |
| 1                        | Intervenção do I    | MP: Indefinido         |                                  |             |                           |                                   |                               |                                 |                            |
| Condições/               | Suspensões          | /Substituições         | •                                |             |                           |                                   |                               |                                 |                            |
|                          | SURS                | SIS: Sem SURSIS        |                                  |             |                           |                                   |                               |                                 |                            |
|                          | Pena Substituti     | iva: Sem Pena Substi   | tutiva                           |             |                           |                                   |                               |                                 |                            |
| Condicão de Livra        |                     |                        |                                  |             |                           |                                   |                               |                                 |                            |
| condição de civia        | mento Condicior     | nal: Sentenciado sem   | Condição de Livramento           |             |                           |                                   |                               |                                 |                            |

Figura 13 - Botão Petição Eletrônica.

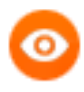

OBSERVAÇÃO: Ao clicar no botão petição eletrônica se caso ocorrer de o sistema remeter para a tela de Login e Senha, será necessário realizar uma limpeza de Cache, cujo procedimento é explicado a seguir.

Procedimento para limpeza de Cache:

Com o sistema PROJUDI aberto no navegador MOZILLA FIREFOX, aperte no teclado do seu computador as teclas CTRTL, SHIFT (É a figura de uma seta apontada para cima) e DELETE, aperte as teclas juntas, ao mesmo tempo.

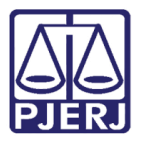

Abrirá a tela Limpar todo o histórico. No campo Intervalo de tempo a limpar marque a opção "Tudo" e abaixo marque somente a opção "Cache" e clique no Botão Limpar agora.

| Limpar todo o histórico                                                          |
|----------------------------------------------------------------------------------|
| In <u>t</u> ervalo de tempo a limpar: <b>Tudo</b>                                |
| Todos os itens selecionados serão limpos.<br>Este comando não pode ser desfeito. |
| Detalhes                                                                         |
| Histórico e downloads efetuados                                                  |
| Campos memorizados de páginas e da pesquisa                                      |
| Cookies                                                                          |
| Cache                                                                            |
| Logins ativos                                                                    |
| Dados offline de sites                                                           |
| Preferências de sites                                                            |
| Limpar agora Cancelar                                                            |

Figura 14 - Procedimento para limpeza de cache.

Continuando a realização do peticionamento, no campo **Tipo Movimento** selecione o tipo de documento clicando na Lupa e depois clique no botão **Adicionar**.

| roju                        | ıdi - Pı                                  | rocesso Eletrônio                                          | co do Judiciário do Rio de Janeiro                                                                                                    |                                                    |
|-----------------------------|-------------------------------------------|------------------------------------------------------------|----------------------------------------------------------------------------------------------------|----------------------------------------------------|
| Ações                       | s 1º Grau                                 | Ações 2º Grau Intimações C                                 | Citações Audiências Sessões 2º Grau Buscas Estatísticas Outros                                                                                                    |                                                    |
| Mov                         | Cálcul<br>viment                          | o dos Requisitos                                           | Temporais                                                                                                    | Situação Carcerária Atestado de Pena Linha do Temp |
| s                           | Seq. 🔻                                    | Data                                                       | Evento                                                                                                    | Movimentado Por                                    |
|                             | 94                                        | 16/08/2017 15:15:13                                        | CONCLUSOS PARA DECISÃO<br>Responsável: BRUNO                                                                                                    | Marco<br>Analista Judiciário                       |
| Ŧ                           | 93                                        | 20/07/2017 17:31:05                                        | JUNTADA DE INFORMAÇÃO                                                                                                    | TARIK<br>Técnico Judiciário                        |
|                             | 92                                        | 04/07/2017 11:37:09                                        | RECEBIDOS OS AUTOS<br>Recebido do(a) MINISTÉRIO PÚBLICO                                                                                                    | SISTEMA PROJUDI                                    |
| Ð                           | 91                                        | 04/07/2017 11:37:09                                        | JUNTADA DE MANIFESTAÇÃO                                                                                                    | DANIELLE<br>Promotor de Justica                    |
|                             | 00                                        | 04/07/7017 11124.44                                        | LETURA DE REMESSA AO MINISTÉRIO PÚBLICO REALIZADA<br>Para DAMEELE DE COLIZA CARUTI VALACHE DE DATUA em DA/07/2017 em paras de 10 días \$506/estado de questo DODEEDIDO DECDACHO DE | DANIELLE                                           |
| Dad<br>Tipo<br>edido<br>Arq | dos da<br>o Movimo<br>de urgên<br>Julivos | Movimentação<br>ento: JUNTADA DE<br>ncia? 🔄 (envolve pedid | o de tutela, liminar, arrestos, etc.)                                                                                                    |                                                    |
|                             |                                           | Nor                                                        | ne Descrição                                                                                                    | Tamanho (Kb)                                       |
| Nenh                        | num regist                                | tro encontrado                                             | Adicio                                                                                                    | nar Remover Mover Acima Mover Abaixo               |
|                             |                                           |                                                            |                                                                                                    | Concluir Movimento Voltar                          |

Figura 15 - Tela para inserir o tipo de movimento.

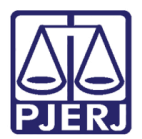

## 5. Inserir Arquivo - Defensor Público/Advogado

O sistema apresenta a tela para inserção de arquivos. Há a possibilidade de digitar o texto diretamente no sistema, além de selecionar um arquivo não assinado e assinar ou enviar um arquivo já assinado. Os arquivos podem ter até 2MB. Se for maior, há a possibilidade de dividir o arquivo.

|           |                                       |                                        |                         | 🗖 Maximizar 🗙 Fechar |
|-----------|---------------------------------------|----------------------------------------|-------------------------|----------------------|
| Â.        |                                       |                                        |                         |                      |
| Inseri    | r Arquivo                             |                                        |                         |                      |
|           | * Informações obrig                   | atórias                                |                         |                      |
| * Forma d | <b>le Inclusão: 💿</b> Digitar texto 🔵 | Selecionar e assinar 🔘 Enviar assinado |                         |                      |
| * Tipo    | do Arquivo: CLIQUE AQUI PA            | RA SELECIONAR T                        |                         |                      |
| Outros (  | Descrição):                           | (Obrigatório caso o tipo do de         | ocumento seja "Outros") |                      |
|           | Modelo: Documento em bra              | nco                                    |                         |                      |
|           |                                       |                                        |                         |                      |
|           | Nome                                  | Tipo de Arquivo                        | Descrição               | Tamanho (Kh)         |
| Nerhur    | Nome                                  | προ αο Αιζαινο                         | Descrição               | Tamanno (KD)         |
| Nennun    | n registro encontrado                 |                                        |                         |                      |
|           |                                       |                                        | Digitar Texto           | Remover              |
|           |                                       |                                        |                         |                      |
|           |                                       |                                        | Confirmar Inclusão      | Cancelar             |
|           |                                       |                                        |                         |                      |

Figura 16 - Tela Inserir Arquivo.

#### 5.1 Digitar Texto

Abaixo é apresentado um exemplo da opção "Digitar texto". Selecione a Forma de Inclusão "Digitar texto", indique o Tipo do Arquivo, o Modelo e clique no botão Digitar Texto.

|                                          |                                        | I                        | 🗖 Maximizar 🗙 Fechar |
|------------------------------------------|----------------------------------------|--------------------------|----------------------|
| <b>*</b>                                 |                                        |                          |                      |
| Inserir Arquivo                          |                                        |                          |                      |
| * Informações obriga                     | atórias                                |                          |                      |
| * Forma de Inclusão: 💿 Digitar texto 💿 S | Selecionar e assinar 🔵 Enviar assinado |                          |                      |
| * Tipo do Arquivo: Petição               | T                                      |                          |                      |
| Outros (Descrição):                      | (Obrigatório caso o tipo do            | documento seja "Outros") |                      |
| Modelo: Documento em Bra                 | nco                                    |                          |                      |
|                                          |                                        |                          |                      |
|                                          |                                        |                          |                      |
| Nome                                     | Tipo do Arquivo                        | Descrição                | Tamanho (Kb)         |
| Nenhum registro encontrado               |                                        |                          |                      |
|                                          |                                        | Digitar Texto            | Remover              |
|                                          |                                        |                          |                      |
|                                          |                                        |                          |                      |
|                                          |                                        | Confirmar Inclusão       | Cancelar             |

Figura 17 - Opção Digitar Texto.

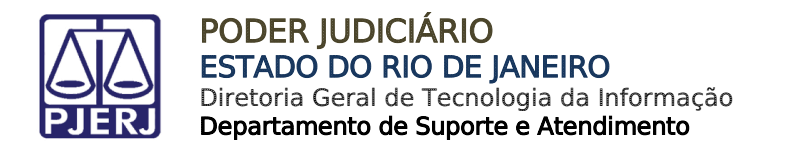

Digite o documento na tela abaixo e, ao acabar, clique no botão Continuar.

|                                                        | 🗖 Maximizar 🗙 Fechar |
|--------------------------------------------------------|----------------------|
| 14 (A)                                                 |                      |
| Digitar Documento                                      |                      |
|                                                        |                      |
|                                                        |                      |
| $ \begin{array}{c ccccccccccccccccccccccccccccccccccc$ |                      |
| Estilo • Formata • Fonte • Ta • 📰 •                    |                      |
|                                                        |                      |
|                                                        |                      |
|                                                        |                      |
|                                                        |                      |
|                                                        |                      |
|                                                        |                      |
|                                                        |                      |
|                                                        |                      |
|                                                        |                      |
|                                                        |                      |
|                                                        |                      |
| Continuar                                              | Voltar               |
|                                                        |                      |

Figura 18 - Tela Digitar Documento.

O sistema irá exibir o documento digitado para que o usuário possa conferir. Caso algum problema seja identificado, clique no botão **Alterar**, que o levará de volta para a tela anterior. Caso esteja tudo ok, clique no botão **Assinar**.

|                    | 🗖 Maximizar 🗙 Fechar |
|--------------------|----------------------|
| Documento Digitado |                      |
| Petição            |                      |
|                    | Assinar Alterar      |

Figura 19 - Tela Documento Digitado.

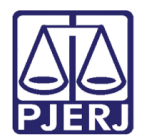

#### 5.2 Selecionar e Assinar

Abaixo é apresentado um exemplo da opção "Selecionar e assinar". Selecione a **Forma de Inclusão** e clique no botão **Selecionar e Assinar**.

| Inserir Arquivo  * Informações obriga  * Forma de Inclusão:  Digitar texte  S Nome Nome Nome | tórias<br>relecionar e assinar 💿 Enviar assinado |                              |
|----------------------------------------------------------------------------------------------|--------------------------------------------------|------------------------------|
| Informações obriga     Forma de Inclusão:      Digitar texte     S                           | tórias<br>elecionar e assinar 🔘 Enviar assinado  |                              |
| * Forma de Inclusão: O Digitar texto S                                                       | elecionar e assinar 💿 Enviar assinado            |                              |
| Nome Nome                                                                                    |                                                  |                              |
| Nome                                                                                         |                                                  |                              |
| Nome                                                                                         |                                                  |                              |
| Nome                                                                                         |                                                  |                              |
| Nenhum registro encontrado                                                                   | Tipo do Arquivo                                  | Descrição Tamanho (K         |
| Neiman registro encontrado                                                                   |                                                  |                              |
|                                                                                              |                                                  | Selecionar e Assinar Remover |
|                                                                                              |                                                  | Confirmar Inclução Cancelar  |
|                                                                                              |                                                  | Communications               |
|                                                                                              |                                                  |                              |
|                                                                                              |                                                  |                              |
|                                                                                              |                                                  |                              |
|                                                                                              |                                                  |                              |
|                                                                                              |                                                  |                              |

Figura 20 - Opção Selecionar e Assinar.

O sistema irá exibir a tela abaixo, clique no botão **Adicionar** para selecionar os arquivos que deseja anexar. Após selecionar os arquivos, clique no botão **Assinar**.

| PROJUDI - ESTADO DO RIO DE JANEIRO                                                                                                    |
|----------------------------------------------------------------------------------------------------|
| Selecione o(s) arquivo(s) a ser(em) assinado(s): Adicionar Remover                                                                                          |
| Tipo da assinatura: 🔘 Em Arquivo (A1) 💿 Cartão/Token (A3)                                                                                                   |
| Selecione o arquivo com o seu certificado digital (.PFX/.P12):<br>mila Bayma\Downloads\certificado projudi.p12 Procurar<br>Digite a senha da chave privada: |
| Assinar Cancelar                                                                                                    |

Figura 21 - Tela para anexar o arquivo.

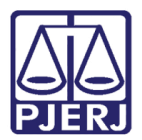

#### 5.3 Enviar Assinado

Abaixo é apresentado um exemplo da opção "Enviar assinado". Neste caso, os documentos em formato PDF já foram assinados previamente por algum assinador de documentos.

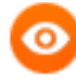

OBSERVAÇÃO: Como sugestão é indicado o assinador de documentos disponível em <u>https://portal.tjpr.jus.br/tjpr-assinador/launch-advogados.jnlp</u>

Para utilizá-lo é necessário que o Java esteja na versão atualizada 8.45. É necessário configurar o Java. Na aba **Segurança**, em **Lista de Exceções de Site** será necessário adicionar o link do PROJUDI.

O aplicativo Assinador Livre do site do PJERJ, por enquanto, não é aplicável para o PROJUDI, pois utiliza outra tecnologia.

Selecione a Forma de Inclusão "Enviar assinado". Para localizar os arquivos, clique em Selecionar arquivo... Após, clique no botão Enviar Assinado para concluir o envio dos arquivos para o sistema.

|                                                                                                    |                                                                                          |                 | 🗖 Maximizar 🗙 Fechar |
|----------------------------------------------------------------------------------------------------|------------------------------------------------------------------------------------------|-----------------|----------------------|
| A Contraction of the second second se |                                                                                          |                 |                      |
| Inserir Arquivo                                                                                                    |                                                                                          |                 |                      |
| * Informações obrig                                                                                                    | atórias                                                                                  |                 |                      |
| * Forma de Inclusão: O Digitar texto O<br>* Arquivo: Selecionar arquivo.                                                                                                    | Selecionar e assinar 🔘 Enviar assinado<br>Nanhum arquivo selecionado. <i>(Tam. Máx.:</i> | 2Mb)            |                      |
|                                                                                                    |                                                                                          |                 |                      |
|                                                                                                    |                                                                                          |                 |                      |
| Nome                                                                                                    | Tipo do Arquivo                                                                          | Descrição       | Tamanho (Kb)         |
| Nenhum registro encontrado                                                                                                    |                                                                                          |                 |                      |
|                                                                                                    |                                                                                          | Enviar Assina   | do Remover           |
|                                                                                                    |                                                                                          |                 |                      |
|                                                                                                    |                                                                                          | Confirmar Inclu | são Cancelar         |
|                                                                                                    |                                                                                          |                 |                      |
|                                                                                                    |                                                                                          |                 |                      |
|                                                                                                    |                                                                                          |                 |                      |

Figura 22 - Opção Enviar assinado.

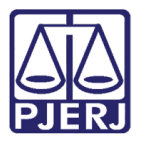

Após incluído(s) o(s) arquivo(s), clique no botão Confirmar Inclusão.

|                                                                                                    |                          | I                           | 🗖 Maximizar 🗙 Fechar |
|----------------------------------------------------------------------------------------------------|--------------------------|-----------------------------|----------------------|
| A Contraction of the second second se |                          |                             |                      |
| Inserir Arquivo                                                                                                    |                          |                             |                      |
| * Informações obrig                                                                                                    | atórias                  |                             |                      |
| * Forma do Inducão:                                                                                                    |                          |                             |                      |
| * Tipo do Arguivo:                                                                                                    |                          |                             |                      |
| Outros (Descrição):                                                                                                    | (Obrigatório caso o tino | do documento seia "Outros") |                      |
| Modelo: Documento em bra                                                                                                    |                          |                             |                      |
| bocamento em bra                                                                                                    | nico -                   |                             |                      |
|                                                                                                    |                          |                             |                      |
| Nome                                                                                                    | Tipo do Arquivo          | Descrição                   | Tamanho (Kb)         |
| vonline.pdf                                                                                                    | Petição 🔻                |                             | 0.95                 |
|                                                                                                    |                          | Digitar Texto               | Remover              |
|                                                                                                    |                          |                             |                      |
|                                                                                                    |                          | Confirmar Inclusão          | Cancelar             |
|                                                                                                    |                          | Commar Inclusao             | Calicelai            |
|                                                                                                    |                          |                             |                      |
|                                                                                                    |                          |                             |                      |
|                                                                                                    |                          |                             |                      |
|                                                                                                    |                          |                             |                      |
|                                                                                                    |                          |                             |                      |
|                                                                                                    |                          |                             |                      |
|                                                                                                    |                          |                             |                      |

Figura 23 - Botão Confirmar Inclusão.

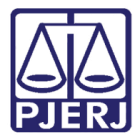

O sistema exibe uma mensagem de sucesso indicando a petição ou petições que foram incluídas com sucesso.

| Projudi - F                                             | Processo Eletrônic                                                      | o do Judiciário do Rio de Janeiro                                               |                                    | PODER JUDICIÁRIO<br>ESTADO DO RIO DE JANEIRO                                              |
|---------------------------------------------------------|-------------------------------------------------------------------------|---------------------------------------------------------------------------------|------------------------------------|-------------------------------------------------------------------------------------------|
| Início Ações 1º Grau                                    | Ações 2º Grau Intimações Cit                                            | ações Audiências Sessões 2º Grau Buscas Estatísticas Outros                     |                                    |                                                                                           |
| :: Usuário:                                             | (Defensor Públi                                                         | co) Data: 07/04/2015 16:56 Expira em: 60 min 💥                                  |                                    | "∥ Histórico X Sair                                                                       |
| Dados     Dados     Dados     Proce     Proce     Proce | registrados com sucesso<br>s registrados com sucesso!<br>ssso:<br>ssso: | !<br>. Número de Protocolo:<br>. Número de Protocolo:<br>. Número de Protocolo: |                                    |                                                                                           |
| Processo                                                | S                                                                       |                                                                                 |                                    |                                                                                           |
| Polo<br>Situação<br>Nome da Parte                       | Todos V<br>Ativo                                                        | <b>•</b>                                                                        |                                    |                                                                                           |
|                                                         |                                                                         |                                                                                 |                                    | Filtrar                                                                                   |
| 7 registro(s) end                                       | contrado(s), exibindo de 1 ate                                          | é 7                                                                             |                                    | ${\color{red}{ \triangleleft } { \triangleleft } { 1 } } > { \flat } { \flat } { \flat }$ |
| •                                                       | Processo 🛆                                                              | Partes                                                                          | Dt Distribuição △<br>Dt. Arquiv. △ | Classe Processual<br>(Assunto Principal) △                                                |
|                                                         | .2015.8.19.0001                                                         | Ator: <pre>     Ator: </pre> Estado do Rio de Janeiro     Réu:      Ulisses     | 12/03/2015                         | Execução da Pena<br>(Pena Privativa de Liberdade)                                         |
|                                                         | .2014.8.19.0001                                                         | Ator: • Estado do Rio de Janeiro                                                | 21/11/2014                         | Execução da Pena                                                                          |
|                                                         |                                                                         | Réu:                                                                            |                                    | (Pena Privativa de Liberdade)                                                             |
| -0                                                      | .2014.8.19.0001                                                         | Réu: ◊ joão                                                                     | 24/11/2014                         | Execução da Pena<br>(Pena Restritiva de Direitos)                                         |
|                                                         | 2014 8 19 0001                                                          | Ator:   Estado do Rio de Janeiro                                                | 06/03/2015                         | Execução da Pena                                                                          |
| · · · ·                                                 | .2014.0.15.0001                                                         | Réu: • Hugo                                                                     | 00,00,2010                         | (Pena Restritiva de Direitos)                                                             |
|                                                         | .2014.8.19.0001                                                         | Ator: • Estado do Rio de Janeiro                                                | 06/03/2015                         | Execução da Pena<br>(Pena Privativa de Liberdade)                                         |
|                                                         |                                                                         | Reu: Kelvin Ator:  Estado do Rio de Janeiro                                     |                                    | Execução da Pena                                                                          |

Figura 24 - Dados registrados com sucesso.

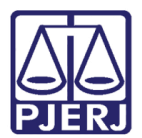

# 6. Mesa do Defensor Público/Advogado

O advogado/defensor possui em sua mesa as seguintes abas: Intimações, Citações, Processos, Audiências e Últimas Movimentações. Nas duas primeiras abas, os processos das listagens de Intimações e Citações, são classificados como "Aguardando Ciência" ou "Aguardando Cumprimento". Na aba **Processos**, são listados todos aqueles da responsabilidade do advogado/ defensor público.

| eiro                                                    |                                                                            | PODER JUDICIÁRIO<br>ESTADO DO RIO DE JANEIRO                                                            |
|---------------------------------------------------------|----------------------------------------------------------------------------|----------------------------------------------------------------------------------------------------|
| cas Outros                                              |                                                                            |                                                                                                    |
| n A¥                                                    |                                                                            | "∕∕ Histórico X Sair                                                                                    |
| ções                                                    |                                                                            |                                                                                                    |
|                                                         |                                                                            |                                                                                                    |
|                                                         |                                                                            | ${\bf a}{\bf a} {\bf a} {\bf b} {\bf b}{\bf b}$                                                         |
| Evento<br>Prazo                                         | Data Envio<br>Último Dia                                                   | Inicio Prazo<br>△ Final Prazo △                                                                         |
| JUNTADA DE PETIÇÃO DE<br>INCIDENTE DE EXECUÇÃO<br>PENAL | 07/04/2015<br>17/04/2015                                                   | √¢ Ver                                                                                                  |
|                                                         | Evento<br>Prazo<br>JUNTADA DE PETIÇÃO DE<br>INCIDENTE DE EXECUÇÃO<br>PENAL | Evento Data Envio<br>Vitimo Dia -<br>JUNTADA DE PETIÇÃO DE<br>INCIDENTE DE EXECUÇÃO<br>PENAL 17/04/2015 |

Figura 25 - Mesa do Defensor Público/Advogado.

## 6.1 Abas Intimações e Citações

Para dar cumprimento a uma Intimação, na aba **Intimações** clique na opção **Ver** para que as informações do processo sejam exibidas.

| Projudi - Processo Eletrônico do Judiciário do Rio de Jan                                                  | eiro                  |                          | PODER JUDICIÁRIO<br>ESTADO DO RIO DE JANEIRO                                 |  |  |  |  |
|----------------------------------------------------------------------------------------------------|-----------------------|--------------------------|------------------------------------------------------------------------------|--|--|--|--|
| nico Ações 1º Grau Ações 2º Grau Intimações Oitações Audiências Sessões 2º Grau Buscas Estatísticas Outros |                       |                          |                                                                              |  |  |  |  |
| :: Usuário: :                                                                                              | in 🔉                  |                          | "& Histórico X Sair                                                          |  |  |  |  |
| Mesa do Defensor Público                                                                                   |                       |                          |                                                                              |  |  |  |  |
| Intimações Citações Processos Audiências Últimas Moviment:                                                 | ações                 |                          |                                                                              |  |  |  |  |
| Agenda de Intimações                                                                                       |                       |                          |                                                                              |  |  |  |  |
| Situação:      Aguardando Ciência 💿 Aguardando Cumprimento                                                 |                       |                          |                                                                              |  |  |  |  |
| 1 registro(s) encontrado(s), exibindo de 1 até 1                                                           |                       |                          | $\mathbb{A}\mathbb{A} \mathbb{A} \mathbb{1} \mathbb{D} \mathbb{D}\mathbb{D}$ |  |  |  |  |
| Processo/Recurso<br>Parte ▲                                                                                | Evento<br>Prazo       | Data Envie<br>Último Dia | o Inicio Prazo<br>△ Final Prazo △                                            |  |  |  |  |
| 2015.8.19.0001                                                                                             | JUNTADA DE PETIÇÃO DE |                          |                                                                              |  |  |  |  |
| Hassan                                                                                                    | INCIDENTE DE EXECUÇÃO | 07/04/201                | 15 Ver                                                                       |  |  |  |  |
| Vara de Execuções Penais - Cartório de Réu Preso e Cartório de Livramento<br>Condicional                   | PENAL<br>(10 dias)    | 17/04/201                | 15                                                                           |  |  |  |  |
|                                                                                                    |                       |                          |                                                                              |  |  |  |  |

Figura 26 - Tela de cumprimento – botão Ver.

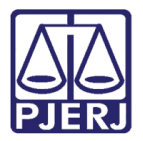

O sistema irá exibir os dados da Intimação. Em seguida, clique sobre a opção desejada, que pode ser o botão: **Cumprir Prazo**, **Renunciar Prazo**, **Imprimir** e **Voltar**.

| Projudi - Processo Eletrônico do Judiciário do Rio de Janeiro                                             |                       | PODER JUD          | ICIÁRIO<br>de janeiro |
|----------------------------------------------------------------------------------------------------|-----------------------|--------------------|-----------------------|
| cio Ações 1º Grau Ações 2º Grau Intimações Citações Audiências Sessões 2º Grau Buscas Estatísticas Outros |                       |                    |                       |
| :: Usuário: 🖸 🗰 (Defensor Público) Data: 07/04/2015 15:04 Expira em: 60 min 🖧                             |                       | "C Histórico       | X Sair                |
| Intimação Para Hassan Yorf                                                                                |                       |                    |                       |
| Processo: 2015.8.19.0001                                                                                  |                       |                    |                       |
| Ator(s): • ESTADO DO RIO DE JANEIRO                                                                       |                       |                    |                       |
| RIO DE JANEIRO/RJ - CEP: 20031040                                                                         |                       |                    |                       |
| Réu(s): • HASSAN                                                                                          |                       |                    |                       |
| RIO DE JANEIRO/RJ - CEP: 20270242                                                                         |                       |                    |                       |
|                                                                                                    |                       |                    |                       |
| Dados da Intimação                                                                                        |                       |                    |                       |
| Data da Postagem: 07 de Abril de 2015 às 15:01                                                            | Intimação Autom       | ática:             |                       |
| Data da Intimação: 07 de Abril de 2015 às 15:04                                                           | Prazo Cumprim         | ento: 10 dias      |                       |
| Classe Processual: Execução da Pena                                                                       | 1º Dia P              | razo: 08 de Abril  | de                    |
|                                                                                                    |                       | 2015               |                       |
| Tipo: On-Line                                                                                             | Último Dia P          | razo: 17 de Abril  | de                    |
|                                                                                                    |                       | 2015 -             |                       |
|                                                                                                    |                       | 🧈 Detalha          | mento do              |
|                                                                                                    |                       | cálculo do p       | orazo                 |
| Distribuição: 06 de Abril de 2015 às 09:52:40                                                             | Data Cumprim          | ento:              |                       |
| Pessoal? Não                                                                                              | L                     | eitor: Luan Lima   |                       |
| Juízo: Vara de Execuções Penais - Cartório de Réu Preso e Cartório de Livramento Condicional              | St                    | tatus: 🦨 Cumpri    | r i i                 |
|                                                                                                    |                       | Prazo              |                       |
| Documento Relativo:   JUNTADA DE PETIÇÃO DE INCIDENTE DE EXECUÇÃO PENAL (Em 06/04/2015 10:12)             |                       |                    |                       |
| Movimento Expedição: EXPEDIÇÃO DE INTIMAÇÃO Para advogados/curador/defensor de Hassan Yorf com prazo o    | de 10 dias - Referent | te ao evento JUNT/ | ADA                   |
| DE PETIÇÃO DE INCIDENTE DE EXECUÇÃO PENAL (06/04/2015) (Em 07/04/2015 15:01)                              |                       |                    |                       |
| Comparis Despe                                                                                            | Terrenienie           | Malkar             |                       |
| Cumprir Prazo Renunciar Prazo                                                                             | Imprimir              | Voitar             |                       |

Figura 27 - Intimação para advogado.

#### 6.1.1 Botão Cumprir Prazo

Clique no botão Cumprir Prazo. Aparecerá tela com informações do processo.

| Projudi - Processo Eletrôni                      | ico do Judiciário do Rio de Jan                      | neiro                                 |                       | PODER JUDICIÁRIO<br>ESTADO DO RIO DE JANEIRO |
|--------------------------------------------------|------------------------------------------------------|---------------------------------------|-----------------------|----------------------------------------------|
| Início Ações 1º Grau Ações 2º Grau Intimações Ci | tações Audiências Sessões 2º Grau Buscas Estatística | as Outros                             |                       |                                              |
| Processo 20                                      | 14.8.19.0001 🏠                                       |                                       |                       |                                              |
| Processo:                                        | "Ø 1 .19.0001                                        |                                       |                       |                                              |
| Vara:                                            | Vara de Execuções Penais - Cartório de Réu Pre       | eso e Cartório de Livramento Condicio | nal                   |                                              |
| Classe Processual:                               | 386 - Execução da Pena                               |                                       |                       |                                              |
| Assunto Principal:                               | 7791 - Pena Privativa de Liberdade                   |                                       |                       |                                              |
| Nível de Sigilo:                                 | √ Público 🚯                                          |                                       |                       |                                              |
| Ator:                                            | • Estado do Rio de Janeiro                           | CPF/CNPJ:                             | RG: Não Cadastrado    | Idade: Não Informada                         |
| Réu:                                             | • João Fuga                                          | CPF/CNP3:                             | RG: Não Cadastrado    | Idade: Não Informada                         |
| Condições/Suspensões/                            | Substituições                                        |                                       |                       |                                              |
| SURSIS:                                          | Sem SURSIS                                           |                                       |                       |                                              |
| Pena Substitutiva:                               | Sem Pena Substitutiva                                |                                       |                       |                                              |
| Condição de Livramento Condicional:              | Sentenciado sem Condição de Livramento               |                                       |                       |                                              |
| Condição de Regime Aberto:                       | Sentenciado sem Condição de Regime Aberto            |                                       |                       |                                              |
|                                                  |                                                      |                                       |                       |                                              |
| Informações Adicionais                           |                                                      |                                       |                       |                                              |
| Guias de Recolhimento de Custas :                | Não há guias de recolhimento cadastradas             |                                       |                       |                                              |
| Impedimento/Suspeição:                           | Sem Impedimento Cadastrado                           |                                       |                       |                                              |
| Habilitações Provisórias :                       | Sem habilitações provisórias cadastradas             |                                       |                       |                                              |
| Data de Início do Cumprimento :                  |                                                      |                                       | Regime Atual:         |                                              |
| Réu Preso:                                       | Não Sem Prisões/Interrupções cadastradas.            |                                       |                       |                                              |
| Está em Medida de Segurança:                     | Sim                                                  | Está Em Livrame                       | nto Condicional : Não |                                              |
| Em Pena Substitutiva:                            | Não                                                  |                                       | Foragido: Não         | -                                            |

Figura 28 - Tela com informações do processo.

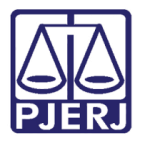

Na parte de baixo da tela, em **Dados da Movimentação**, preencha **Tipo de Documento** com "Cumprimento de Intimação". Depois clique em **Adicionar**.

| 17 1                     | 0/06/2015 13:05:21  | LEITURA DE INTIMAÇÃO REALIZADA                                                                                                    |                                |
|--------------------------|---------------------|----------------------------------------------------------------------------------------------------|--------------------------------|
|                          |                     | (Pelo advogado/curador/defensor de João Fuga) em 11/06/2015 com prazo de 5 dias *Referente<br>ao evento JUNTADA DE CERTIDÃO (24/03/2015)                                              | Luan<br>Advogado               |
| 16 1                     | 0/06/2015 13:04:01  | EXPEDIÇÃO DE INTIMAÇÃO<br>Para advogados/curador/defensor de João Fuga com prazo de 5 dias - Referente ao evento<br>JUNTADA DE CERTIDÃO (24/03/2015)                                  | Gustavo<br>Analista Judiciário |
| 15 1                     | .0/06/2015 12:44:37 | LEITURA DE INTIMAÇÃO REALIZADA<br>(Pelo advogado/curador/defensor de João Fuga) em 11/06/2015 com prazo de 10 dias<br>*Referente ao evento JUNTADA DE PETIÇÃO DE INICIAL (21/11/2014) | Luan<br>Advogado               |
| de Documento:            | PETIÇÃO - CUMPRIM   | ENTO DE INTIMAÇÃO                                                                                                    | » Р 👲                          |
| o de urgência?<br>quivos | 🔲 (envolve pedido   | de tutela, liminar, arrestos, etc.)                                                                                                    |                                |
|                          |                     |                                                                                                    |                                |

Figura 29 - Dados da Movimentação e Arquivos.

#### 6.1.2 Botão Voltar

Clique no botão **Voltar**. Neste caso, a intimação que estava na fila "Aguardando ciência", passará para "Aguardando Cumprimento".

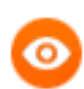

OBSERVAÇÃO: Para tratar das citações, o procedimento é o mesmo.

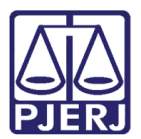

## 7. Aba Processos - Peticionamento

Para peticionar em um processo, acesse a lista de processos a partir da aba **Processos**, onde serão apresentados os processos ativos, suspensos e arquivados. Clique no quantitativo dos processos ativos.

| Projudi - Processo Eletrônico do Judiciário do Rio de Janeiro                                                | PODER JUDICIÁRIO<br>ESTADO DO RIO DE JANEIRO |
|----------------------------------------------------------------------------------------------------|----------------------------------------------|
| Início Ações 1º Grau Ações 2º Grau Intimações Citações Audiências Sessões 2º Grau Buscas Estatísticas Outros |                                              |
| :: Usuário: .def (Defensor Público) Data: 07/04/2015 15:34 Expira em: 60 min 🔉<br>Mesa do Defensor Público   | "ℒHistórico X Sair                           |
| Intimações Citações Processos Audiências Últimas Movimentações                                               |                                              |
| Ativos: 7<br>Suspensos: 0                                                                                    | Ativos: 0<br>Suspensos: 0                    |
| Arquivados provisoriamente: 0 Arquivados prov                                                                | isoriamente: <u>0</u>                        |
| Arquivados sem distribuição: <u>0</u> Arquivados e Arquivados en definitivo: <u>0</u>                        | m definitivo: <u>0</u>                       |

#### Figura 30 - Aba Processos.

Na tela a seguir são apresentados todos os processos ativos em que o advogado/defensor público está habilitado. É possível peticionar em um ou vários processos. A petição para vários processos é útil quando há pedidos comuns para mais de um processo. Para peticionar, selecione um ou mais processos e clique no botão **Peticionar**.

| Pro       | judi - Pr                         | ocesso Eletrônico d              | lo Judiciário do Rio de Janeii                 | ro                                 | PODER JUDICIÁRIO                           |
|-----------|-----------------------------------|----------------------------------|------------------------------------------------|------------------------------------|--------------------------------------------|
| Início Aç | ;ões 1º Grau 🛛                    | kções 2º Grau Intimações Citaçõe | Audiências Sessões 2º Grau Buscas Estatísticas | Outros                             |                                            |
| :: Usu    | iário: :                          | .def (Defensor Público)          | Data: 07/04/2015 15:36 Expira em: 60 min 🤉     | ¥ .                                | ,∥Histórico X Sair                         |
| Pro       | ocessos                           |                                  |                                                |                                    |                                            |
| Nome      | Polo:<br>Situação:<br>e da Parte: | Todos 🔻<br>Ativo                 | •                                              |                                    |                                            |
|           |                                   |                                  |                                                |                                    | Filtrar                                    |
| 7 regi    | stro(s) encor                     | ntrado(s), exibindo de 1 até 7   |                                                |                                    | <b>44 4 1 ▷ ▷▷</b>                         |
|           | Pre                               | ocesso 🛆                         | Partes                                         | Dt Distribuição △<br>Dt. Arquiv. △ | Classe Processual<br>(Assunto Principal) △ |
|           | 0                                 |                                  | Ator:                                          | 12/03/2015                         | Execução da Pena                           |
|           |                                   |                                  | Réu: o Ulisses.                                |                                    | (Pena Privativa de Liberdade)              |
|           | 0                                 |                                  | Ator:                                          | 21/11/2014                         | Execução da Pena                           |
| -         |                                   |                                  | Réu: o João                                    |                                    | (Pena Privativa de Liberdade)              |
|           | 0                                 |                                  | Ator: • Estado do Rio de Janeiro               | 24/11/2014                         | Execução da Pena                           |
|           |                                   |                                  | Réu: o joão                                    | L 7/ L 2 L 0 L 1                   | (Pena Restritiva de Direitos)              |
|           | 0                                 |                                  | Ator:                                          | 05/03/2015                         | Execução da Pena                           |
|           | ~                                 |                                  | Réu: o Hugo (                                  | 00/00/2020                         | (Pena Restritiva de Direitos)              |
|           | 0                                 |                                  | Ator: • Estado do Rio de Janeiro               | 05/03/2015                         | Execução da Pena                           |
|           |                                   |                                  | Réu: o Kelvin                                  | 00/03/2013                         | (Pena Privativa de Liberdade)              |
|           |                                   |                                  | Ator: o Estado do Rio de Janeiro               | 05/04/2015                         | Execução da Pena                           |
|           |                                   |                                  | Réu: • Hassan                                  | 00/04/2013                         | (Pena Privativa de Liberdade)              |
|           | 0                                 |                                  | Ator: • Estado do Rio de Janeiro               | 05/03/2015                         | Execução da Pena                           |
|           |                                   |                                  | Réu: o Jirao                                   | 00/03/2015                         | (Pena Privativa de Liberdade)              |
|           |                                   |                                  |                                                | Pe                                 | icionar Substabelecer .                    |

Figura 31 - Tela Processos.

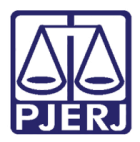

O sistema apresenta a tela para peticionamento do(s) processo(s). Indique o **Tipo Movimento** e, então, clique no botão **Adicionar** para incluir o(s) arquivo(s) referente(s) à petição. Continue conforme explicado nos itens 4.1.2 a 4.1.5.

| Projudi - Processo Eletrônico do                       | Judiciário do Rio de Janeiro                          | PODER JUDICIÁRIO                         |
|--------------------------------------------------------|-------------------------------------------------------|------------------------------------------|
| Início Ações 1º Grau Ações 2º Grau Intimações Citações | Audiências Sessões 2º Grau Buscas Estatísticas Outros |                                          |
| :: Usuário: def (Defensor Público) Da                  | ita: 07/04/2015 15:38 Expira em: 60 min 🖧             | "∕∕Histórico X Sair                      |
| Peticionamento em Lote                                 |                                                       |                                          |
| Processo/Recurso                                       | Partes                                                | Classe Processual<br>(Assunto Principal) |
| Ator:                                                  | ♦ Estado do Rio de Janeiro                            | Execução da Pena                         |
| Réu:                                                   | Ulisses :                                             | (Pena Privativa de Liberdade)            |
| Ator:                                                  | <ul> <li>Estado do Rio de Janeiro</li> </ul>          | Execução da Pena                         |
| Réu:                                                   | ♦ João                                                | (Pena Privativa de Liberdade)            |
| Ator:                                                  | <ul> <li>Estado do Rio de Janeiro</li> </ul>          | Execução da Pena                         |
| Réu:                                                   | ◊ joão                                                | (Pena Restritiva de Direitos)            |
| Dados da Movimentação                                  |                                                       |                                          |
| Tipo Movimento:                                        |                                                       |                                          |
| Pedido de urgência?  (envolve pedido de tutel          | a, liminar, arrestos, etc.)                           |                                          |
| Arquivos                                               |                                                       |                                          |
| Nome<br>Nenhum registro encontrado                     | Descrição                                             | Tamanho (Kb)                             |
|                                                        | Adicionar Remover                                     | Mover Acima Mover Abaixo                 |
|                                                        |                                                       | Concluir Movimento Voltar                |

Figura 32 - Tela Peticionamento em Lote.

## 7.1 Estatísticas de Petições

Para realizar a pesquisa do histórico de petições inseridas no sistema PROJUDI, clique na barra de menu em **Estatísticas** e clique na opção **Petições**.

| Projudi - Processo Eletrônico do Judiciário do Rio de Janeiro -                                                                             |                 |                             | PODER JUDICIÁRIO<br>Estado do rio de Janeiro |
|----------------------------------------------------------------------------------------------------|-----------------|-----------------------------|----------------------------------------------|
| Início Ações 1º Grau Ações 2º Grau Intimações Citações Audiências Sessões 2º Grau Buscas Estatísticas utros                                 |                 |                             |                                              |
| :: Usuário: (Advogado) Data: 28/03/2018 16:03 Expira em: 60 min 🗼 Petições<br>Processos                                                     |                 |                             | Q RG "∥Histórico X Sair                      |
| Mesa do Advogado Particular                                                                                                    |                 |                             |                                              |
| Intimações Citações Processos Audiências Últimas Movimentações Agenda de Intimações Situação:   Aguardando Ciência   Aguardando Cumprimento |                 |                             |                                              |
| Processo/Recurso<br>Parte △                                                                                                    | Evento<br>Prazo | Data Envio<br>Último Dia  △ | Inicio Prazo<br>Final Prazo 🛆                |
|                                                                                                    |                 |                             |                                              |

Figura 33 - Menu Estatísticas / Petições.

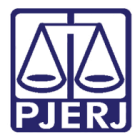

Abrirá uma tela aonde devem ser selecionados a **Vara** e o **Período**. Clique em **Pesquisar** para gerar o relatório.

| Projudi - Processo Eletrônico do Judiciário do Rio de Janeiro                                              | PODER JUDICIÁRIO                     |
|----------------------------------------------------------------------------------------------------|--------------------------------------|
| Inicio Ações 1º Grau Ações 2º Grau Intimações Otações Audências Sessões 2º Grau Buscas Estatísticas Outros |                                      |
| :: Usuário: (Advogado) Data: 28/03/2018 16:12 Expira em: 60 min 🗼                                          | Q RG <sub>4</sub> ∥ Histórico X Sair |
| Estatísticas de Petições                                                                                   | -                                    |
| Vara: Vara de Execuções Penais - Cartório de Réu P 🗸                                                       |                                      |
| Periodo: 01/03/2018 ## à 31/03/2018 ##                                                                     |                                      |
|                                                                                                    | Pesquisar                            |
|                                                                                                    |                                      |
|                                                                                                    |                                      |
|                                                                                                    |                                      |
|                                                                                                    |                                      |
|                                                                                                    |                                      |
|                                                                                                    |                                      |
|                                                                                                    |                                      |
|                                                                                                    |                                      |

Figura 34 - Tela Estatísticas de Petições.

### 7.2 Substabelecimento

Para realizar o substabelecimento, na tela principal do processo clique no botão **Substabelecer**.

| Projudi - Processo Eletrônico do Judiciário do Rio de Jane                                                                                                    |                | ODER JUD         | ICIÁRIC<br>E JANEIRC |
|----------------------------------------------------------------------------------------------------|----------------|------------------|----------------------|
| Inicio Ações 1º Grau Ações 2º Grau Intimações Citações Audências Sessões 2º Grau Buscas Estatísticas Outros                                                                                                    |                |                  |                      |
| :: Usuário (Advogado) Data: 08/03/2018 16:11 Expira em: 60 min da                                                                                                    | Q RG           | 🦯 Histórico      | X Sair               |
| Execução .2018.8.19.0001 🏠 - (20 dia(s) em tramitação)                                                                                                    |                |                  |                      |
| Sentenciado: " DANIELI DIC/IFP/RJ e CPF/CNPJ: Não Cadastrado)                                                                                                    |                |                  |                      |
| Classe Processual: 386 - Execução da Pena                                                                                                    |                |                  |                      |
| Assunto Principal: 7791 - Pena Privativa de Liberdade                                                                                                    |                |                  |                      |
| Nivel de Sigilo: 🛷 Público 🚯                                                                                                    |                |                  |                      |
| Prioridade: Somatório de penas inferior a 2 anos, Prioridade 1ª Infância                                                                                                    |                |                  |                      |
| 0 Processo Principal: 🖉 .2013.8.19.0001                                                                                                    |                |                  |                      |
| Apensamentos: 🖂 🕘 Processo: 2013.8.19.0001 - Execução da Pena - ATIVO                                                                                                    |                |                  |                      |
|                                                                                                    |                |                  |                      |
| Situação: 🖬                                                                                                    |                |                  |                      |
| Pedido Incidental Petição Eletrônica Substabelecer Guia de Custas Nav                                                                                                    | /egar          | Voltar           |                      |
| Darles de Exerce In Darles Meximaetro Ser Descarer (d) Exercice (d) Inside de Exerce (d) Inside de Mino Descarer (d) Inside de Mino Descarer (     |                |                  |                      |
|                                                                                                    |                |                  |                      |
| Informações Gerais                                                                                                    |                |                  |                      |
|                                                                                                    |                |                  |                      |
| Comprencia: Continuito da capital<br>Comprencia: Execução Felal (Neu Preso de Cu)<br>Exerca (Sen Preso de La Cualitada de Cualitada de Fela Preso de Cualitada de Cualitada de Cua | adala da Guma  | ante Candisiana  |                      |
| Autuação: 19/02/00 ao 11/11/37 JUZO: Vala de Exclusion de Keu Preso e Card                                                                                                    | tono de civram | iento Condiciona |                      |
| Data de Aruitvamente: 10/02/02/03 51/11/03                                                                                                    |                |                  |                      |
|                                                                                                    |                |                  |                      |
| Senterial 17669                                                                                                    |                |                  |                      |
| Juterungränd die Totefinie                                                                                                    |                |                  |                      |
|                                                                                                    |                |                  |                      |
| Condições/Suspensões/Substituições                                                                                                    |                |                  |                      |
| SURSIS: Sem SURSIS                                                                                                    |                |                  |                      |
| Pena Substitutiva: Sem Pena Substitutiva                                                                                                    |                |                  |                      |

Figura 35 - Tela Principal do Processo – botão Substabelecer.

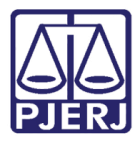

Abrirá a tela de substabelecimento onde deve ser determinado se o substabelecimento é com ou sem reservas. Clique em **Adicionar** para determinar o novo advogado.

| Projudi - Process                 | o Eletrônico do Judiciár                 | io do Rio de Janeiro                                          | PODER JUDICIÁRIO<br>ESTADO DO RIO DE JANEIRO  |
|-----------------------------------|------------------------------------------|---------------------------------------------------------------|-----------------------------------------------|
| Início Ações 1º Grau Ações 2º Gra | au Intimações Citações Audiências Sessõe | s 2º Grau Buscas Estatísticas Outros                          |                                               |
| :: Usuário: .d                    | ef (Defensor Público) Data: 08/06/201    | 5 17:27 Expira em: 58 min 🔉                                   | "⊘ Histórico X Sair 🔺                         |
| Substabelecime                    | nto de Advogado                          |                                                               |                                               |
| Processos que                     | serão substabelecidos                    |                                                               |                                               |
|                                   | * Informações obrigatórias               |                                                               |                                               |
| * Processos:                      | Processo                                 | Partes                                                        | Classe Processual<br>(Assunto Principal)      |
|                                   |                                          | Ator: • Estado do Rio de Janeiro                              | Execução da Pena                              |
|                                   |                                          | Réu: • João Comutação                                         | (Pena Privativa de Liberdade)                 |
| Advogados qu                      | e serão substabelecidos                  |                                                               |                                               |
|                                   | * Informações obrigatórias               |                                                               |                                               |
| * Com Reserva:                    | 🔘 Sim 🔘 Não <i>("com reserva" o ac</i>   | lvogado permanece junto aos novos advogados, caso contrário a | penas os novos advogados atuarão no processo) |
| * Advogados:                      | ОАВ                                      | Advogado                                                      |                                               |
|                                   | Nenhum registro encontrado               |                                                               |                                               |
|                                   |                                          |                                                               | Adicionar Remover                             |
|                                   |                                          |                                                               |                                               |

#### Figura 36 - Tela Substabelecimento de Advogado.

Após selecionar o advogado ou defensor, a parte referente à movimentação é igual à já explicada no peticionamento. Depois de adicionar o documento, que no caso será o Substabelecimento, fazer os procedimentos de assinatura e clicar no botão **Concluir**.

| Projudi - Processo                         | > Eletrônico do Judiciário                                                     | o do Rio de Janeiro -                                |                                                            | PODER JUDICIÁR<br>DESTADO DO RIO DE JANE          |
|--------------------------------------------|--------------------------------------------------------------------------------|------------------------------------------------------|------------------------------------------------------------|---------------------------------------------------|
| o Ações 1º Grau Ações 2º Gra               | u Intimações Citações Audiências Sessõ                                         | es 2º Grau Buscas Estatísticas Outros                |                                                            |                                                   |
| Substabelecimen                            | to de Advogado                                                                 |                                                      |                                                            |                                                   |
| Processos que                              | serão substabelecidos                                                          |                                                      |                                                            |                                                   |
|                                            | <sup>•</sup> Informações obrigatórias                                          |                                                      |                                                            |                                                   |
| * Processos:                               | Processo                                                                       |                                                      | Partes                                                     | Classe Processual<br>(Assunto Principal)          |
|                                            | ~ 2018.8.19.0001                                                               | Ator: • Estado do Rio de Janeiro<br>Réu: • DANIELE   |                                                            | Execução da Pena<br>(Pena Privativa de Liberdade) |
| Advogados que  * Com Reserva: * Advogados: | Serao Substabelecidos  Informações obrigatórias Sim Não ("com reserva" o a OAB | dvogado permanece junto aos novos advogados, caso co | ntrário apenas os novos advogados atuarão no p<br>Advogado | vrocesso)                                         |
|                                            | Nenhum registro encontrado                                                     |                                                      |                                                            | Adicionar Remover                                 |
| Movimentação                               |                                                                                |                                                      |                                                            |                                                   |
| * Tipo de Documento: :                     | <ul> <li>Informações obrigatórias</li> <li>SUBSTABELECIMENTO</li> </ul>        |                                                      |                                                            |                                                   |
| * Arquivos:                                | Non<br>Nenhum registro encontrado                                              | ne                                                   | Descrição                                                  | Tamanho (Kb)                                      |
|                                            |                                                                                |                                                      |                                                            | Adicionar Remover Mover Acima Mover Abaixo        |
|                                            |                                                                                |                                                      |                                                            | Concluir Voltar                                   |

#### Figura 37 - Tela para inserir documento

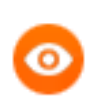

OBSERVAÇÃO: Essa funcionalidade só aparece disponível para os Advogados que estiverem já cadastrados como parte do processo.

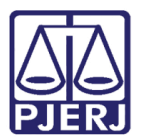

# 8. Cadastro de Assessor/Estagiário de Advogado/Defensor

Para que o assessor/estagiário do advogado/defensor possa atuar no processo e visualizar mais dados processuais, deverá ser feito um cadastro.

Para realizá-lo, o advogado/defensor, deverá se logar no PROJUDI e clicar no menu Outros / Meus dados/assessores/peritos.

| Projudi - Processo Eletrônico do Judiciário do Rio de Janeiro                                                                                       |                                                                    |  |  | PODER JUD<br>ESTADO DO RIO I | ICIÁRIO<br>DE JANEIRO |
|----------------------------------------------------------------------------------------------------|--------------------------------------------------------------------|--|--|------------------------------|-----------------------|
| Início Ações 1º Grau Ações 2º Grau Intimações Citações Audiências Sessões 2º Grau Buscas Estatísticas Outros                                        | ×                                                                  |  |  |                              |                       |
| :: Usuśnio:                                                                                                    | eus dados/assessores/peritos<br>eus Favoritos<br>aixa de Mensagens |  |  | "/ Históric                  | o X Sair              |
| Nova mensagem 🔄<br>Intimações Citações Processos Audiências Últimas Novimentações                                                                   |                                                                    |  |  |                              |                       |
| Agenda de Intimações                                                                                                    |                                                                    |  |  |                              |                       |
| Situação: 💿 Aguardando Ciência 💿 Aguardando Cumprimento                                                                                             |                                                                    |  |  |                              |                       |
| Processo/Recurso         Evento         Data Enviro         Inicio Prazo           Parte △         Prazo         Último Dia △         Final Prazo △ |                                                                    |  |  |                              |                       |
| Nenhum registro encontrado                                                                                                    |                                                                    |  |  |                              |                       |

Figura 38 - Menu Outros / Meus dados/assessores/peritos.

PODER JUDICIÁRIO Projudi - Processo Eletrônico do Judiciário do Rio de Janeiro ESTADO DO RIO DE JANEIRO Início Ações 1º Grau Ações 2º Grau Intimações Citações Audiências Sessões 2º Grau Buscas Estatísticas Outros :: Usuário: Data: 29/09/2016 17:27 Expira em: 60 min 🗼 "∂Histórico X Sair Advogado Tipo de Advogado: Advogado Particular RJ Nome: Sexo: Masculino RG: 111111111111111 DIC RJ CPF: Dt. Nascimento: 01/01/1901 Dt. Cadastro: 16/06/2016 Situação: Ativo Certificados Alterar Alterar Senha Endereço Assessores Habilitações Peritos Assistentes Logradouro: Bairro: Cidade: CEP: Telefone: E-mail:

Na tela Advogado, selecione a aba Assessores.

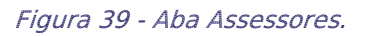

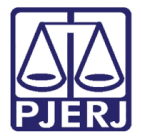

#### Clique no botão Adicionar.

| Projudi - Processo Eletrônico do Judiciário do Rio de Janeiro                                             | DOER JUDICIÁRIO                    |
|----------------------------------------------------------------------------------------------------|------------------------------------|
| Inico Ações 1º Grau Ações 2º Grau Intmações Citações Audências Sessões 2º Grau Buscas Estatísticas Outros |                                    |
| Advogada) Data: 29/09/2016 16:26 Expira em: 59 min                                                        | ,√Histórico X Sair                 |
| Advogado                                                                                                  | _                                  |
| Login:                                                                                                    |                                    |
| Tipo de Advogado: Advogado Particular                                                                     |                                    |
| OAB: 0 N RJ                                                                                               |                                    |
| Nome: marcela                                                                                             |                                    |
| Sexo: Feminino                                                                                            |                                    |
| RG: 00000000 DIC RJ                                                                                       |                                    |
| CPF: 0000000000                                                                                           |                                    |
| Dt. Nascimento: 09/02/1991                                                                                |                                    |
| Dt. Cadastro: 28/03/2016                                                                                  |                                    |
| Situação: Ativo                                                                                           |                                    |
|                                                                                                    | Certificados Alterar Alterar Senha |
| Endereço Assessores Habilitações Peritos Assistentes                                                      |                                    |
| CPF Nome E-mail                                                                                           | Telefone Desde                     |
| Nenhum registro encontrado                                                                                |                                    |
|                                                                                                    | Adicionar                          |

Figura 40 - Botão Adicionar.

Na página de cadastro de assessoramento, clique na imagem da Lupa.

| Projudi - Processo Eletrônico do Judiciário do Rio de Janeiro                                                | PODER JUDICIÁRIO    |
|----------------------------------------------------------------------------------------------------|---------------------|
| Iničio Ações 1º Grau Ações 2º Grau Intimações Citações Audiências Sessões 2º Grau Buscas Estatísticas Outros |                     |
| :: Usuário: Data: 29/09/2016 16:32 Expira em: 58 min                                                         | "∥ Histórico X Sair |
| Cadastro de Assessoramento                                                                                   |                     |
| Assessorado                                                                                                  |                     |
| Login: RJ0000                                                                                                |                     |
| Nome: marcela l                                                                                              |                     |
| Assessor                                                                                                    |                     |
| CPF: Nome:                                                                                                   |                     |
|                                                                                                    | Salvar Voltar       |

Figura 41 - Cadastro de Assessoramento.

CPF: CPF: Common Common Comm

Será aberta a tela Seleção de Assessor.

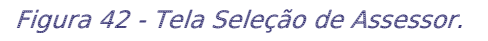

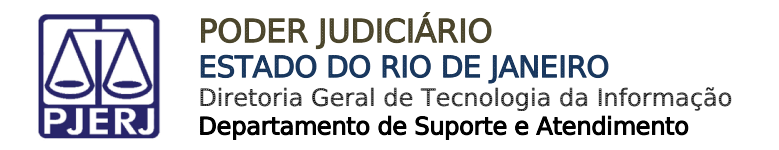

## 8.1 Estagiário / Assessor Cadastrado

Na página de seleção de assessor, se o estagiário/assessor já estiver cadastrado, informe o número do **CPF** e clique em **Pesquisar** para selecioná-lo.

| Seleção de Assessor                                      |        |                    |
|----------------------------------------------------------|--------|--------------------|
| PF:                                                      |        |                    |
|                                                          |        | Pesquisar          |
| Login                                                    | Nome   | Dt. Nascimento     |
| Nenhum registro encontrado                               |        |                    |
| electorie o registro desejado e clíque sobre Selectoriar | Novo S | elecionar Cancelar |
|                                                          |        |                    |
|                                                          |        |                    |
|                                                          |        |                    |
|                                                          |        |                    |
|                                                          |        |                    |
|                                                          |        |                    |
|                                                          |        |                    |
|                                                          |        |                    |
|                                                          |        |                    |
|                                                          |        |                    |
|                                                          |        |                    |
|                                                          |        |                    |

Figura 43 - Pesquisa de Estagiário/Assessor.

Escolha o usuário e clique em Selecionar.

|                                                           |                                    | 🗌 Maximizar 🛛 🗙 Fechar |
|-----------------------------------------------------------|------------------------------------|------------------------|
| Seleção de Assessor                                       |                                    |                        |
| CPF: 94:                                                  |                                    |                        |
|                                                           |                                    | Pesquisar              |
| 1 registro(s) encontrado(s), exibindo de 1 até 1          |                                    |                        |
| Login                                                     | Nome                               | Dt. Nascimento         |
|                                                           | Teste                              | 03/04/1970             |
| Selecione o registro desejado e clique sobre "Selecionar" | para voltar para a tela principal. |                        |
|                                                           | Novo                               | ionar Cancelar         |
|                                                           |                                    |                        |

Figura 44 - Seleção de usuário.

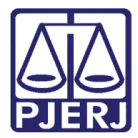

Para finalizar o procedimento, associando o estagiário/assessor selecionado ao advogado, clique em **Salvar**.

| Projudi - Processo Eletrônico do Judiciário do Rio de Janeiro                                                | <b>PODER JUDICIÁRIO</b><br>Estado do rio de Janeiro |
|----------------------------------------------------------------------------------------------------|-----------------------------------------------------|
| Início Ações 1º Grau Ações 2º Grau Intimações Citações Audiências Sessões 2º Grau Buscas Estatísticas Outros |                                                     |
| :: Usuário: Data: 29/09/2016 17:05 Expira em: 60 min 🗸                                                       | " Histórico X Sair                                  |
| Cadastro de Assessoramento                                                                                   |                                                     |
| Assessorado                                                                                                  |                                                     |
| Login:                                                                                                    |                                                     |
| Nome: AGUINALDO                                                                                              |                                                     |
| Assessor                                                                                                    |                                                     |
| * Informações obrigatórias                                                                                   |                                                     |
| * CPF: 94:                                                                                                   |                                                     |
| Nome: Teste                                                                                                  |                                                     |
|                                                                                                    | Salvar Voltar                                       |

Figura 45 - Fim do procedimento.

## 8.2 Estagiário / Assessor Não Cadastrado

Caso o estagiário/assessor não esteja cadastrado, clique em **Novo**.

|                                                           |                                      |            | 🗖 Maximizar 🗙 Fecha |
|-----------------------------------------------------------|--------------------------------------|------------|---------------------|
| Seleção de Assessor                                       |                                      |            |                     |
| CDE.                                                      |                                      |            |                     |
|                                                           |                                      |            | Pesquisar           |
|                                                           |                                      |            |                     |
| Login                                                     | Nome                                 |            | Dt. Nascimento      |
| Nenhum registro encontrado                                |                                      |            |                     |
| Selecione o registro desejado e clique sobre "Selecionar" | " para voltar para a tela principal. |            |                     |
|                                                           | Novo                                 | Selecionar | Cancelar            |
|                                                           |                                      |            |                     |
|                                                           |                                      |            |                     |
|                                                           |                                      |            |                     |
|                                                           |                                      |            |                     |
|                                                           |                                      |            |                     |
|                                                           |                                      |            |                     |
|                                                           |                                      |            |                     |
|                                                           |                                      |            |                     |
|                                                           |                                      |            |                     |
|                                                           |                                      |            |                     |
|                                                           |                                      |            |                     |
|                                                           |                                      |            |                     |
|                                                           |                                      |            |                     |
|                                                           |                                      |            |                     |
|                                                           |                                      |            |                     |

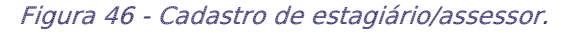

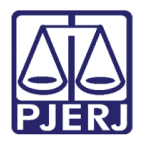

Na página que se abre, preencha os campos para cadastro. Os campos que apresentam a figura do asterisco \* são campos de preenchimento obrigatório. Ao final, clique em **Salvar**.

|                                                              | 🗌 Maximizar 🗙 Fechar                                                                                             |
|--------------------------------------------------------------|----------------------------------------------------------------------------------------------------|
| Dados Pess                                                   | oais                                                                                                    |
|                                                              | * Informações obrigatórias                                                                                       |
| * Grupo:                                                     | Assessor -                                                                                                    |
| * CPF:                                                       |                                                                                                    |
| * Nome:                                                      |                                                                                                    |
| Sexo:                                                        | 🔘 Masculino 🔘 Feminino                                                                                           |
| * RG:                                                        | DIC - RJ -                                                                                                    |
| * Dt. Nascimento:                                            | (apenas números)                                                                                                 |
| Endereço                                                     |                                                                                                    |
| * I<br>* Logradouro:<br>* Número:<br>Complemento:<br>Bairro: | nformações obrigatórias                                                                                          |
| * Cidade:                                                    |                                                                                                    |
| * UF: R                                                      |                                                                                                    |
| CEP:                                                         |                                                                                                    |
| l eletone:                                                   |                                                                                                    |
| Celular:                                                     |                                                                                                    |
| E-mail:                                                      |                                                                                                    |
| <i>O</i> e                                                   | e-mail cadastrado sera utilizado para recebimento da senha inicial e outras posteriormente geradas Salvar Voltar |

Figura 47 - Preenchimento de dados de cadastro.

#### Para finalizar o procedimento, clique em Salvar.

| Projudi - Processo Eletrônico do Judiciário do Rio de Janeiro                                                | <b>PODER JUDICIÁRIO</b><br>ESTADO DO RIO DE JANEIRO |
|----------------------------------------------------------------------------------------------------|-----------------------------------------------------|
| Início Ações 1º Grau Ações 2º Grau Intimações Citações Audiências Sessões 2º Grau Buscas Estatísticas Outros |                                                     |
| :: Usuário: Data: 29/09/2016 17:05 Expira em: 60 min 🗸                                                       | "🖉 Histórico 🗙 Sair                                 |
| Cadastro de Assessoramento                                                                                   |                                                     |
| Assessorado                                                                                                  |                                                     |
| Login                                                                                                    |                                                     |
| Nome:                                                                                                    |                                                     |
| Assessor                                                                                                    |                                                     |
| * Informações obrigatórias<br>* CPF: 94:<br>Nome: Teste                                                      | Salvar                                              |

Figura 48 - Conclusão do Cadastro.

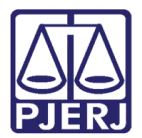

## 8.3 Exclusão de Estagiário/Assessor do Advogado/Defensor

Para realizar a exclusão de estagiário/assessor, o advogado/defensor, deverá em sua senha clicar no menu **Outros / Meus dados/assessores/peritos.** 

| Projudi - Processo Eletrônico do Judiciário do Rio de Janeiro                                                                                                    |        |              | PODER JUDICIÁRIO    |
|----------------------------------------------------------------------------------------------------|--------|--------------|---------------------|
| Início Ações 1º Grau Ações 2º Grau Intimações Citações Audiências Sessões 2º Grau Buscas Estatísticas Outros                                                                                                    |        |              |                     |
| :: Usuário: Data: 29/09/2016 16:28 Expira em: 60 min La Seconda da Seconda da Seconda Seconda da Seconda |        |              | _ℓ/Histórico X Sair |
| Mesa do Advogado Particular Caixa de Mensagens                                                                                                    |        |              |                     |
| Nova mensagem 🖂                                                                                                    |        |              |                     |
| Intimações Citações Processos Audiências Últimas Movimentações                                                                                                    |        |              |                     |
| Agenda de Intimações                                                                                                    |        |              |                     |
| Situação: 🐵 Aguardando Ciência 💿 Aguardando Cumprimento                                                                                                    |        |              |                     |
| Processo/Recurso                                                                                                    | Evento | Data Envio   | Inicio Prazo        |
| Parte 🗠                                                                                                    | Prazo  | Último Dia 🗠 | Final Prazo 🛆       |
| Nenhum registro encontrado                                                                                                    |        |              |                     |
|                                                                                                    |        |              |                     |

#### Figura 49 - Menu Outros / Meus dados/assessores/peritos.

| Tojudi - Trocesso Electronico do Sudiciario do Rio de Saneiro                                                                                                    | PODER JUDICIÁR<br>PIER ESTADO DO RIO DE JANEI |
|----------------------------------------------------------------------------------------------------|-----------------------------------------------|
| Ações 1º Grau Ações 2º Grau Intimações Citações Audiências Sessões 2º Grau Buscas Estatísticas Outros                                                                                                    |                                               |
| Usuário: Data: 29/09/2016 17:28 Expira em: 59 min 🍂                                                                                                    | <sub>√</sub> ℓ⁄ Histórico X S                 |
| Advogado                                                                                                    |                                               |
| Login:                                                                                                    |                                               |
| Tipo de Advogado: Advogado Particular                                                                                                    |                                               |
| OAB:                                                                                                    |                                               |
| Nome:                                                                                                    |                                               |
| Sexo: Masculino                                                                                                    |                                               |
| RG: 11111111111111 DIC RJ                                                                                                    |                                               |
| CPF: 340                                                                                                    |                                               |
|                                                                                                    |                                               |
| Dt. Nascimento: 01/01/1901                                                                                                    |                                               |
| Dt. Nascimento: 01/01/1901<br>Dt. Cadastro: 16/06/2016                                                                                                    |                                               |
| Dt. Nascimento:         01/01/1901           Dt. Cadastro:         16/06/2016           Situação:         Ativo                                                                                                    |                                               |
| Dt. Nascimento: 01/01/1901<br>Dt. Cadastro: 16/06/2016<br>Situação: Ativo                                                                                                    | dos Alterar Alterar Senha                     |
| Dt. Nascimento: 01/01/1901<br>Dt. Cadastro: 16/06/2016<br>Situação: Ativo<br>Certifica<br>Endereço Assessores Habilitações Peritos Assistentes                                                                                                    | dos Alterar Alterar Senha                     |
| Dt. Nascimento: 01/01/1901<br>Dt. Cadastro: 16/06/2016<br>Situação: Ativo<br>Certifica<br>Endereço Assessores Habilitações Peritos Assistentes                                                                                                    | dos Alterar Alterar Senha                     |
| Dt. Nascimento: 01/01/1901<br>Dt. Cadastro: 16/06/2016<br>Situação: Ativo<br>Certifica<br>Endereço Assessores Habilitações Peritos Assistentes<br>Logradouro: R SAO SEBASTIAO :                                                                                | dos Alterar Alterar Senha                     |
| Dt. Nascimento: 01/01/1901<br>Dt. Cadastro: 16/06/2016<br>Situação: Ativo<br>Certifica<br>Endereço Assessores Habilitações Peritos Assistentes<br>Logradouro: R SAO SEBASTIAO :<br>Bairro: CENTRO                                                              | dos Alterar Alterar Senha                     |
| Dt. Nascimento: 01/01/1901<br>Dt. Cadastro: 16/06/2016<br>Situação: Ativo<br>Certifica<br>Endereço Assessores Habilitações Peritos Assistentes<br>Logradouro: R SAO SEBASTIAO :<br>Bairro: CENTRO<br>Cidade: SÃO JOÃO DE MERITI / RJ                           | dos Alterar Alterar Senha                     |
| Dt. Nascimento: 01/01/1901<br>Dt. Cadastro: 16/06/2016<br>Situação: Ativo<br>Endereço Assessores Habilitações Peritos Assistentes<br>Logradouro: R SAO SEBASTIAO :<br>Bairro: CENTRO<br>Cidade: SÃO JOÃO DE MERITI / RJ<br>CEP:                                | dos Alterar Alterar Senha                     |
| Dt. Nascimento: 01/01/1901<br>Dt. Cadastro: 16/06/2016<br>Situação: Ativo<br>Certifica<br>Endereço Assessores Habilitações Peritos Assistentes<br>Logradouro: R SAO SEBASTIAO :<br>Bairro: CENTRO<br>Cidade: SÃO JOÃO DE MERITI / RJ<br>CEP:<br>Telefone: 21 ; | dos Alterar Alterar Senha                     |

Na página do Advogado, selecione a aba Assessores.

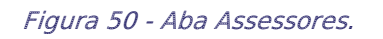

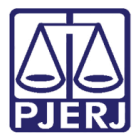

#### Clique no CPF do assessor que deseja excluir.

| Projudi - Processo Eletrônico do Judiciário do Rio de Jan                                      | neiro          | PODER JUDICIÁRIO<br>ESTADO DO RIO DE JANEIRO                       |
|------------------------------------------------------------------------------------------------|----------------|--------------------------------------------------------------------|
| Início Ações 1º Grau Ações 2º Grau Intimações Citações Audiências Sessões 2º Grau Buscas Estat | ísticas Outros |                                                                    |
| :: Usuário: Data: 29/09/2016 17:28 Expira em: 59 min 🖧                                         |                | "¢Histórico X Sair                                                 |
| Advogado                                                                                       |                |                                                                    |
| Login:                                                                                         |                |                                                                    |
| Tipo de Advogado: Advogado Particular                                                          |                |                                                                    |
| OAB:                                                                                           |                |                                                                    |
| Nome:                                                                                          |                |                                                                    |
| Sexo: Masculino                                                                                |                |                                                                    |
| RG: 111111111111111 DIC RJ                                                                     |                |                                                                    |
| CPF:                                                                                           |                |                                                                    |
| Dt. Nascimento: 01/01/1901                                                                     |                |                                                                    |
| Dt. Cadastro: 16/06/2016                                                                       |                |                                                                    |
| Situação: Ativo                                                                                |                |                                                                    |
|                                                                                                | Certificados   | Alterar Alterar Senha                                              |
| Endereço Assessores Habilitações Peritos Assistentes                                           |                |                                                                    |
| 1 registro(s) encontrado(s), exibindo de 1 até 1                                               |                | $\mathbb{A}\mathbb{A} \mathbb{A} \mathbb{1} \mathbb{A} \mathbb{A}$ |
| CPF Nome                                                                                       | E-mail Te      | elefone Desde                                                      |
| "∅ 941 Teste                                                                                   | a@tjrj.jus.br  | 29/09/2016 17:22                                                   |
|                                                                                                |                | Adicionar                                                          |

Figura 51 - Seleção do CPF a ser excluído.

#### Clique em Remover.

| Projudi - Processo Eletrônico do Judiciário do Rio de Janeiro                                                | PODER JUDICIÁRIO   |  |
|----------------------------------------------------------------------------------------------------|--------------------|--|
| Início Ações 1º Grau Ações 2º Grau Intimações Citações Audiências Sessões 2º Grau Buscas Estatísticas Outros |                    |  |
| :: Usuário:   Data: 29/09/2016 17:29 Expira em: 60 min 🗼                                                     | " Histórico X Sair |  |
| Assessoramento                                                                                               |                    |  |
| Assessorado                                                                                                  |                    |  |
| Login:                                                                                                    |                    |  |
| Nome:                                                                                                    |                    |  |
| Assessor                                                                                                    |                    |  |
| CPF: ~0 9411'           Nome: Teste           Período: (29/09/2016 05:22) - (Data atual)                     |                    |  |
|                                                                                                    | Remover Voltar     |  |

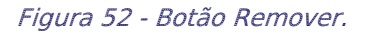

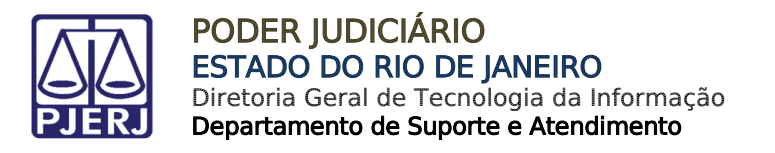

Para confirmar a exclusão, clique em OK.

| Deseja realmente remover? |  |
|---------------------------|--|
| OK Cancelar               |  |

Figura 53 - Confirmação da exclusão.

Observe que o assessor não constará mais na listagem.

| Projudi - Proce            | sso Eletrônico do Judiciário do Rio de Janeiro                                               | PODER JUDICIÁRIO<br>ESTADO DO RIO DE JANEIRO |
|----------------------------|----------------------------------------------------------------------------------------------|----------------------------------------------|
| Início Ações 1º Grau Ações | <sup>20</sup> Grau Intimações Citações Audiências Sessões 2º Grau Buscas Estatísticas Outros |                                              |
| :: Usuário:                | Data: 29/09/2016 17:30 Expira em: 60 min 🍂                                                   | "∥ Histórico X Sair                          |
| Advogado                   |                                                                                              |                                              |
| Login:                     |                                                                                              |                                              |
| Tipo de Advogado:          | Advogado Particular                                                                          |                                              |
| OAB:                       |                                                                                              |                                              |
| Nome:                      |                                                                                              |                                              |
| Sexo:                      | Masculino                                                                                    |                                              |
| RG:                        | 111111111111111 DIC RJ                                                                       |                                              |
| CPF:                       |                                                                                              |                                              |
| Dt. Nascimento:            | 01/01/1901                                                                                   |                                              |
| Dt. Cadastro:              | 16/06/2016                                                                                   |                                              |
| Situaçao:                  | Ativo                                                                                        | Alterna Casha                                |
|                            |                                                                                              | Alterar Senna                                |
| Endereço As                | sessores Habilitações Peritos Assistentes                                                    |                                              |
| CPF                        | Nome E-mail Telefo                                                                           | ne Desde                                     |
| Nenhum registro            | encontrado                                                                                   |                                              |
|                            |                                                                                              | Adicionar                                    |

Figura 54 - Assessor excluído não aparece na listagem.

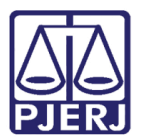

## 9. Pesquisa de Processo por Mutirão

Para localizar os processos que estejam relacionados a um mutirão, acesse a consulta a partir do menu **Ações 1º Grau**.

Neste item serão disponibilizadas várias consultas para o usuário: Processos (Todos), Processos Ativos, Processos Suspensos, Processos Arquivados Provisoriamente, Processos Arquivados Sem Distribuição e Processos Arquivados em Definitivo.

Selecione a opção desejada para pesquisa, neste exemplo selecionamos a opção **Processos (Todos)**.

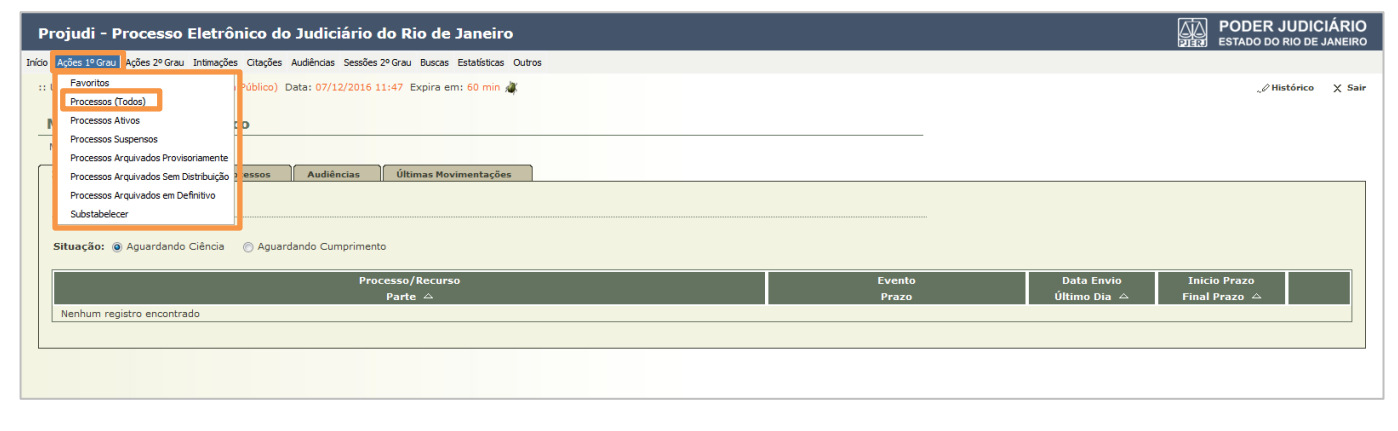

Figura 55 - Menu Ações 1º Grau – opção Processos (Todos).

Ao abrir a função serão exibidos diversos filtros para facilitar a localização dos processos, dentre eles existe o filtro chamado **Mutirão**, clique no mutirão desejado e no botão **Filtra**r.

| Projudi - Processo Eletrônico do Judiciário do Rio de Janeiro                                                | DIEM PODER JUDICIÁRIO                                                  |
|----------------------------------------------------------------------------------------------------|------------------------------------------------------------------------|
| Inicio Ações 1º Grau Ações 2º Grau Intimações Citações Audiências Sessões 2º Grau Buscas Estatísticas Outros |                                                                        |
| :: Usuário: 000000000.def (Defensora Público) Data: 07/12/2016 11:52 Expira em: 60 min 🧟                     | "∥Histórico X Sair                                                     |
| Processos                                                                                                    | _                                                                      |
| Polo: Todos •<br>Situação: Todos •<br>Mutirão: Selecione •<br>Nome da Parte:                                 | Filtrar                                                                |
| Processo 🛆 Partes Dt C                                                                                       | Jistribuição 🌣 Classe Processual<br>t. Arquiv. 🗠 (Assunto Principal) 🗠 |
| Nenhum registro encontrado                                                                                   |                                                                        |
|                                                                                                    | Peticionar Substabelecer                                               |

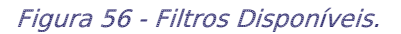

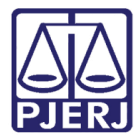

O sistema listará todos os processos contidos no mutirão selecionado, clique no número do processo para visualizá-lo.

| Processos           |                               |                |                     |                                    |                                                                    |
|---------------------|-------------------------------|----------------|---------------------|------------------------------------|--------------------------------------------------------------------|
| Polo:               | Todos 👻                       |                |                     |                                    |                                                                    |
| Situação:           | Todos                         | •              |                     |                                    |                                                                    |
| Mutirão:            | MUT62 -                       |                | _                   |                                    |                                                                    |
| Nome da Parte:      |                               |                |                     |                                    |                                                                    |
|                     |                               |                |                     |                                    | Filtrar                                                            |
| 1 registro(s) encon | trado(s), exibindo de 1 até 1 |                |                     |                                    | $\mathbb{A}\mathbb{A} \mathbb{A} \mathbb{1} \mathbb{A} \mathbb{A}$ |
| Pro                 | cesso 🛆                       |                | Partes              | Dt Distribuição 🛆<br>Dt. Arquiv. 🛆 | Classe Processual<br>(Assunto Principal) 🛆                         |
| 2013.8.19.0001      |                               | Ator: • Estade | o do Rio de Janeiro | 02/01/2013                         | Execução da Pena                                                   |
|                     |                               | Réu: • DIEG    | <b>D</b> :          | 02/01/2013                         | (Pena Privativa de Liberdade)                                      |
|                     |                               |                |                     | F                                  | Peticionar Substabelecer                                           |

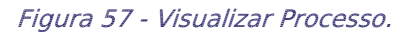

Após clicar no Número do Processo, aparecerá a tela abaixo para visualização.

| Ações 1º Grau Ações 2º C         | Grau Intimações Cit                   | tações Audiências Sessô | ées 2º Grau Buscas Estatísticas | Outros                            |                           |                          |                     |               |
|----------------------------------|---------------------------------------|-------------------------|---------------------------------|-----------------------------------|---------------------------|--------------------------|---------------------|---------------|
| Jsuário: (Advo                   | gado) Data: 07/12                     | 2/2016 17:07 Expira e   | em: 48 min 🗼                    |                                   |                           |                          |                     | " Histórico   |
|                                  |                                       |                         |                                 |                                   |                           |                          |                     |               |
| Execução                         | 201                                   | 3.8.19.0001 🔬           | 🖙 - (1435 dia(s                 | ) em tramita                      | ção)                      | _                        |                     |               |
| Número Físico Antigo             |                                       |                         |                                 |                                   |                           |                          |                     |               |
| Sentenciado                      | : "& DIEGO                            |                         |                                 |                                   |                           |                          |                     |               |
| Classe Processua                 | I: 386 - Execução                     | da Pena                 |                                 |                                   |                           |                          |                     |               |
| Assunto Principa                 | I: 7791 - Pena Priv                   | vativa de Liberdade     |                                 |                                   |                           |                          |                     |               |
| ssuntos Secundários              | 5: 7792 - Pena de í                   | Multa                   |                                 |                                   |                           |                          |                     |               |
| Nível de Sigilo                  | : " Público 🚯                         |                         |                                 |                                   |                           |                          |                     |               |
| Prioridade:XX                    | 🗙 🥪 Réu Preso,                        | Somatório de penas      | s inferior a 2 anos             |                                   |                           |                          |                     |               |
| Situação                         |                                       |                         |                                 |                                   |                           |                          |                     |               |
| Ditudyut                         | ··· · · · · · · · · · · · · · · · · · |                         |                                 |                                   |                           |                          |                     |               |
|                                  |                                       |                         | Pedido Incidental               | Petição Eletrônic                 | a Substabelecer           | Guia de Custas           | Navegar             | Voltar        |
| Dados da Execução                | Partes                                | Movimentações           | Processos Criminais (1)         | Eventos (1)                       | Incidentes Concedidos (3) | Incidentes Não-Concedido | s (0) Incidentes    | Pendentes (1  |
|                                  | - dites                               | riotinicitações         |                                 |                                   | Andreas conceanos (5)     | And delites have delited |                     | i andancas (a |
| Informaçõe                       | s Gerais                              |                         |                                 |                                   |                           |                          |                     |               |
| ,                                |                                       |                         |                                 |                                   |                           | 8863                     |                     |               |
| Comarca: Comarca da capital      |                                       |                         |                                 |                                   | Competênc                 | ia: Execução Penal (Ré   | u Preso e LC        |               |
| Autuação: 02/01/2013 às 13:02:00 |                                       |                         |                                 | Juízo: Vara de Execuções Penais - |                           |                          |                     |               |
|                                  |                                       |                         |                                 |                                   |                           |                          | Cartório do Róu Pro | so e Cartório |
|                                  |                                       |                         |                                 |                                   |                           |                          | Cartono de Red Fre  |               |
|                                  |                                       |                         |                                 |                                   |                           |                          | Livramento Condicio | onal          |

Figura 58 - Visualização de Processo.

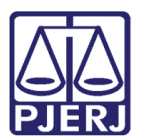

# 10. Histórico de Versões

| Versão | Data       | Descrição da alteração                         | Responsável            |
|--------|------------|------------------------------------------------|------------------------|
| 1.0    | 15/06/2015 | Elaboração do manual.                          | Bruno Teixeira (PUC) e |
|        |            |                                                | Joanna Fortes Liborio  |
| 1.1    | 09/05/2016 | Item 2.1 – <u>Softwares Requeridos</u> – feita | Ligia Flores           |
|        |            | a retirada do texto onde constava IE           |                        |
|        |            | como software recomendável.                    |                        |
|        |            | Atualização de diversos links.                 |                        |
| 1.2    | 29/09/2016 | Inclusão de Cadastro de                        | Juliana Barroso Cano   |
|        |            | Assessor/Estagiário de                         |                        |
|        |            | Advogado/Defensor - e Exclusão de              |                        |
|        |            | Assessor/Estagiário de                         |                        |
|        |            | Advogado/Defensor.                             |                        |
| 1.3    | 07/12/2016 | REQ2016.0137439 V 2.1.56a –                    | Juliana Barroso Cano   |
|        |            | Pesquisa de Processo por Mutirão               |                        |
| 1.4    | 28/03/2018 | Alterações Gerais                              | Juliana Barroso Cano   |